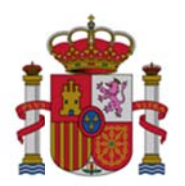

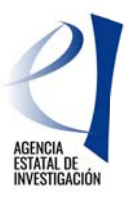

# MANUAL PARA REALIZAR LA SOLICITUD ELECTRÓNICA

# EUROPA INVESTIGACIÓN 2019

01/04/2019

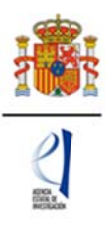

# ÍNDICE DE CONTENIDOS

- 1. Objetivos y participantes
  - 1.1. Objetivos
  - 1.2. Participantes en la solicitud electrónica
- 2. Requisitos previos
  - 2.1. Requisitos de los responsables principales
  - 2.2. Requisitos de los representantes legales
  - 2.3. Requisitos de la entidad solicitante
  - 2.4. Requisitos de las entidades asociadas
- 3. Presentación de la solicitud
  - 3.1. Formulario
    - 3.1.1. Pestaña "Entidad solicitante"
    - 3.1.2. Pestaña "Responsable principal"
    - 3.1.3. Pestaña "Datos del proyecto"
    - 3.1.4. Pestaña "Indicadores del proyecto"
    - 3.1.5. Pestaña "Miembros del equipo"
    - 3.1.6. Pestaña "Gastos"
    - 3.1.7. Pestaña "Resumen del presupuesto"
    - 3.1.8. Pestaña "Implicaciones éticas y/o de bioseguridad"
    - 3.1.9. Pestaña "Añadir documentos"
    - 3.1.10. Acción "Generar definitivo"
  - 3.2. Firma de la solicitud
- 4. Consultas

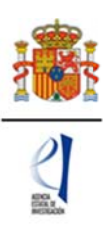

#### 1. Objetivos y participantes

#### 1.1. Objetivos

- Ayudar a cumplimentar el formulario de solicitud de la convocatoria Europa Investigación 2019.
- Informar sobre los requisitos de las entidades solicitantes y los investigadores principales.
- Informar sobre los requisitos informáticos.

#### 1.2. Participantes en la solicitud electrónica

a) Entidades solicitantes:

Las entidades pueden presentar tantas solicitudes como crean conveniente, con la condición de que la persona que lidere cada actuación, es decir, la persona que tenga el cometido de investigador principal (ver el apartado c) más abajo), no figure en dos solicitudes con ese mismo cometido.

Pueden presentar solicitudes todas aquellas entidades que cumplan con lo establecido en el artículo 5 de la convocatoria.

En ese artículo están recogidas todas las entidades que realizan actividad en I+D, con excepción de las empresas y entidades privadas con ánimo de lucro, y de órganos administrativos, como son, por ejemplo, las distintas consejerías de los gobiernos autonómicos.

El solicitante será siempre una entidad que cumpla con lo especificado en ese artículo, siendo el receptor de la subvención y el responsable ante la Administración.

#### b) Representante Principal (RP).

El/la representante principal, en adelante RP, va a ser la persona que, cumpliendo con los requisitos establecidos en el artículo 6 de la convocatoria, accederá a la aplicación telemática de solicitudes y cumplimentará el formulario de la misma. El RP es el investigador principal o, en su caso, el investigador principal tutor.

#### c) Representante Legal (RL).

El/la representante legal, en adelante RL, es la persona con capacidad para firmar en nombre y representación de la entidad solicitante, y es responsable de la veracidad del contenido de los documentos que firme y presente ante la Administración concedente.

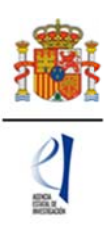

## 2. Requisitos previos

Los actores involucrados en la solicitud telemática han de cumplir ciertos requisitos y han de estar registrados en las aplicaciones correspondientes.

#### 2.1. Requisitos de los responsables principales

El RP es el interlocutor con el Ministerio y ha de estar dado de alta en el Registro Unificado de Solicitantes (RUS).

Si no está registrado en el Registro Unificado de Solicitantes, deberá acceder a la Sede Electrónica de la Secretaría de Estado de I+D+I, en la siguiente URL:

https://sede.micinn.gob.es/

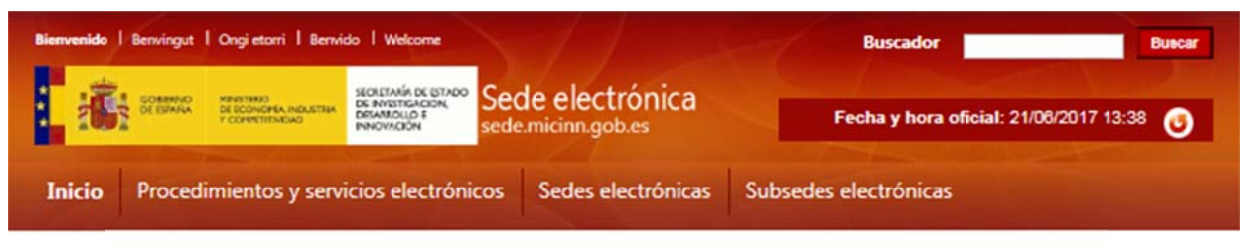

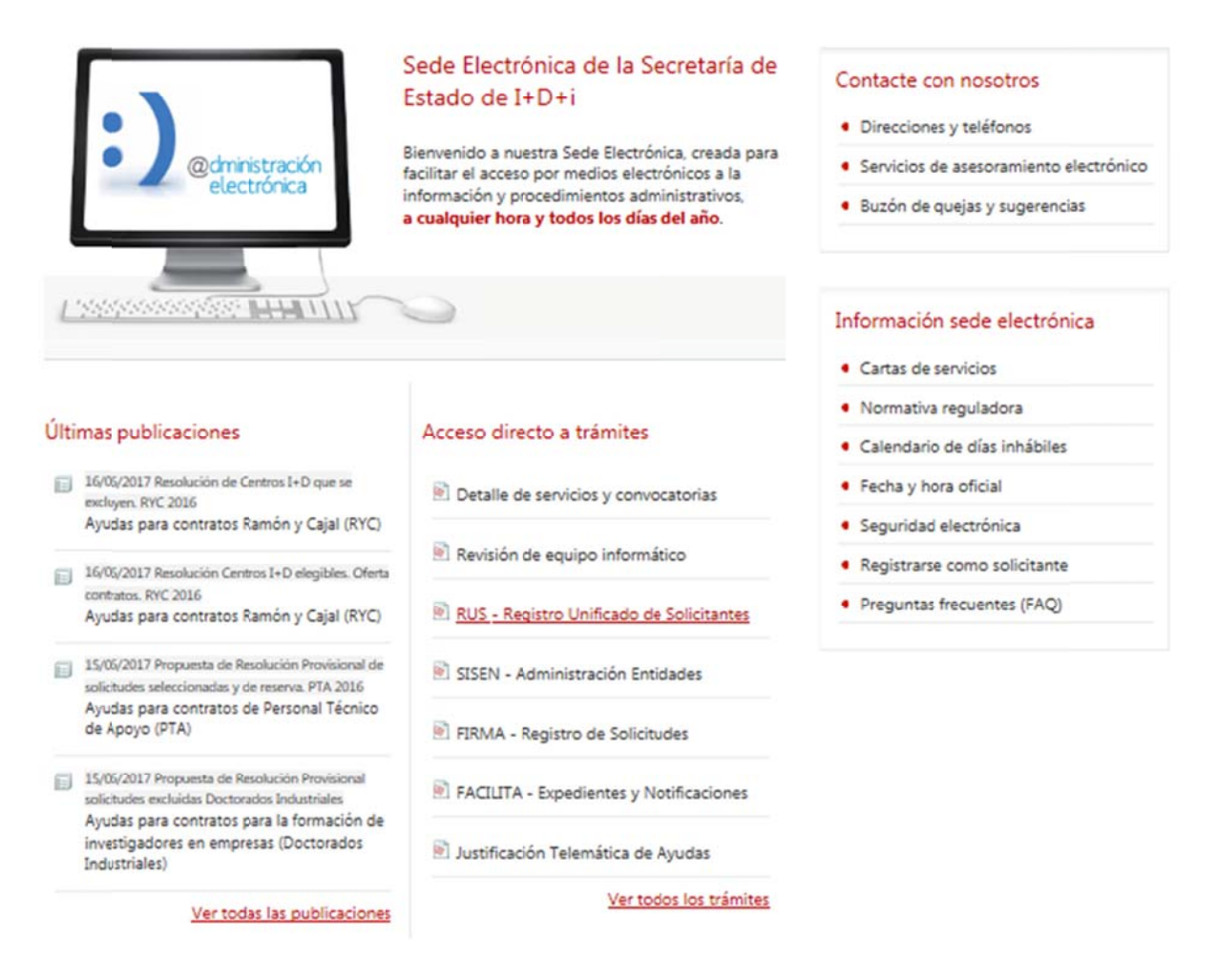

Pulsando en Registro Unificado de Solicitantes (RUS):

#### https://sede.micinn.gob.es/rus/

| Sede electrónica<br>sede.micinn.gob.es                                                                                                    | Fecha y hora oficial: 21/08/2017 13:41 3                                                                                                    |
|----------------------------------------------------------------------------------------------------|----------------------------------------------------------------------------------------------------|
| Registro Unificado de Solicitantes                                                                                                    | Español   Catalán   Euskera   Galego                                                                                                    |
| 1 North                                                                                                    | Manual                                                                                                    |
| Bienvenidos al Registro Unificado de Solicitantes del Ministerio de<br>Economía, Industria y Competitividad<br>El objetivo de este registro es centralizar toda la información sobre personas físicas de forma que se garantice la<br>integridad de la información con dos objetivos principales:<br>Proporcionar una fuente fiable de información para otros sistemas existentes y futuros del Ministerio que lo<br>requieran.<br>A continuación puede seleccionar una de las siguientes opciones:<br>Registro de Usuario<br>Registro Representante de Corporación Local<br>Registro Representante | El acceso a la aplicación puede realizarse con<br>usuario y contraseña de RUS (Registro Unificado<br>de Solicitantes).<br>Usuario:<br>Usuario:<br>Ciave:<br>Ciave:<br>Recordar clave<br>Recordar clave<br>Recordatorio de Activación<br>Impar |
| Registro Delegado                                                                                                    | El acceso a la aplicación requiere de un Certificado<br>Electrónico reconocido por @firma (FNMT, DNI-e y<br>otros).<br>Haga olic aquí para acceder a la aplicación<br>mediante su certificado digital                                         |

Ha de registrarse como **investigador** en el caso de que vaya a actuar como responsable principal en "Registro Investigador" y si, además, va a firmar la solicitud de Europa Investigación como **representante legal**, también ha de registrarse en "Registro Representante". Como consecuencia de ello y en cada caso obtendrá un usuario y clave.

Si ya está dado de alta en RUS deberá comprobar, haciendo uso de su usuario y clave de acceso, que su rol es correcto para cumplimentar la solicitud.

Si usted va a ser al mismo tiempo RL y RP en la solicitud, debe estar registrado en el RUS como ambos, de lo contrario, prevalecerá su carácter de representante legal y no podrá cumplimentar la solicitud electrónica como responsable principal de la misma.

En la siguiente URL, puede obtener una guía de usuario de RUS:

#### https://sede.micinn.gob.es/stfls/eSede/Ficheros/Manuales/guia usuario RUS.pdf

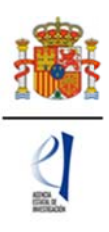

## 2.2. Requisitos de los representantes legales

De la misma manera que el RP, el RL ha de estar registrado en RUS con este rol. https://sede.micinn.gob.es/rus/

| Registro Unificado de Solicitantes                                                                                                    | Español   Catalán   Euskera   Gale                                                                                                    |
|----------------------------------------------------------------------------------------------------|----------------------------------------------------------------------------------------------------|
| AL INTER                                                                                                    | Manual                                                                                                    |
| Bienvenidos al Registro Unificado de Solicitantes del Ministerio de<br>Ciencia, Innovación y Universidades<br>El objetivo de este registro es centralizar toda la información sobre personas físicas de forma que se garantice la<br>ntegridad de la información con dos objetivos principales:<br>rosocrionar una fuente fiable de información para otros sistemas existentes y futuros del Ministerio que lo<br>equieran. | El acceso a la aplicación puede realizarse con<br>usuario y contraseña de RUS (Registro Unificado<br>de Solicitantes).                                                                                |
| a continuación puede seleccionar una de las siguientes opciones:<br>egistro de Usuario<br>egistro Investigador                                                                                                    | Recordar clave<br>Cambiar clave<br>Recordatorio de Activación                                                                                                    |
| egistro Representante de Corporación Local                                                                                                    | 2. The second second                                                                                                    |
| tegistro Delegado                                                                                                    | El acceso a la aplicación requiere de un<br>Certificado Electrónico reconocido por @firma<br>(FNMT, DNI-e y otros).<br>Haga clic aquí para acceder a la aplicación<br>mediante su certificado digital |

Como se indicó anteriormente, ha de registrarse como RL en "Registro Representante". Dado que el RL será quien firme la solicitud mediante el sistema de "Firma Electrónica Avanzada", para poder registrarse y como condición previa, deberá disponer de un certificado electrónico reconocido por @firma (FNMT, DNI-e y otros).

Más información en:

#### http://www.fnmt.es/home

Si ya está dado de alta en el RUS, deberá comprobar, haciendo uso de su usuario y clave de acceso, que el rol asignado es el correcto para firmar la solicitud.

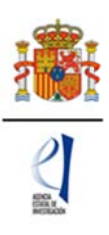

#### 2.3. Requisitos de la entidad solicitante

La entidad solicitante ha de estar registrada en el Sistema de Entidades (SISEN). Para ello, hay que acceder a Sede Electrónica de la Secretaría e Estado de I+D+I en la siguiente URL:

https://sede.micinn.gob.es/

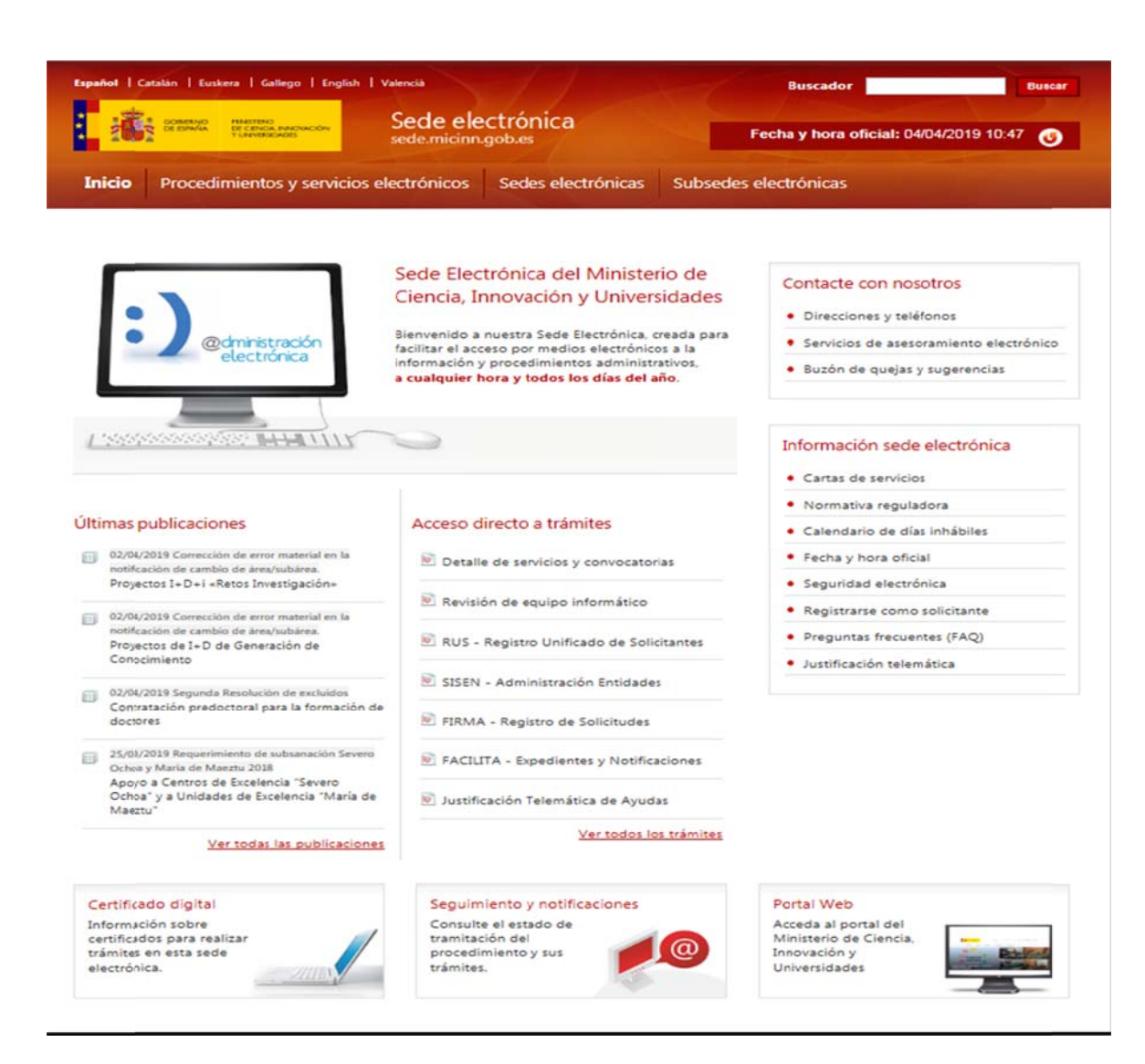

#### Pulsar en "SISEN: Administración Entidades"

En esta URL https://sede.micinn.gob.es/AdministracionEntidades/

aparecerá la siguiente ventana:

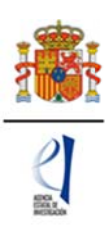

|                                           | NETING<br>CONCA MADIACON<br>MERIDANS               | de electrónica                                                   | Fecha: 04/04/2019                   |  |
|-------------------------------------------|----------------------------------------------------|------------------------------------------------------------------|-------------------------------------|--|
| Sistema de Entidad                        | les/Administración                                 | zanichningouzes                                                  |                                     |  |
|                                           |                                                    |                                                                  |                                     |  |
| Registr                                   | o y Administración de Entid                        | dades del Ministerio de Ciencia, Innovación y Univ               | ersidades                           |  |
| El ac                                     | ceso a la aplicación requier                       | re de un Certificado Electrónico reconocido por 🌔                | efirma (FNMT, DNI-e y otros).       |  |
|                                           |                                                    | Acceso con Certificado Electrónico                               |                                     |  |
| Refer<br>Apart                            | encias de interés:<br>ado "Certificado Digital" en | Sede Electrónica del Ministerio de Ciencia, Inno                 | ovación y Universidades.            |  |
| Acceso con Cl@ve                          |                                                    |                                                                  |                                     |  |
|                                           |                                                    |                                                                  |                                     |  |
|                                           |                                                    |                                                                  |                                     |  |
|                                           |                                                    |                                                                  |                                     |  |
|                                           |                                                    |                                                                  |                                     |  |
| Enlaces de interes                        |                                                    |                                                                  |                                     |  |
| <ul> <li>Boletín Oficial del I</li> </ul> | stado                                              | <ul> <li>Validación de firmas y certificados en línea</li> </ul> | <ul> <li>DNI electrónico</li> </ul> |  |

# 3. Presentación de la solicitud

La presentación de la solicitud tiene dos fases diferenciadas:

• Formulario.

Al cumplimentar el formulario, se aportan los datos principales de la solicitud y se aportan los documentos obligatorios que exige la convocatoria.

• Firma de la solicitud.

El RL de la entidad firma la solicitud y procede al cierre de la misma, quedando en este momento registrada en el Ministerio.

# 3.1.- Formulario

El formulario ha de ser cumplimentado por el RP (ver apartados anteriores), accediendo a la aplicación telemática de solicitud

El /la RP accederá a la solicitud con su usuario y clave de RUS:

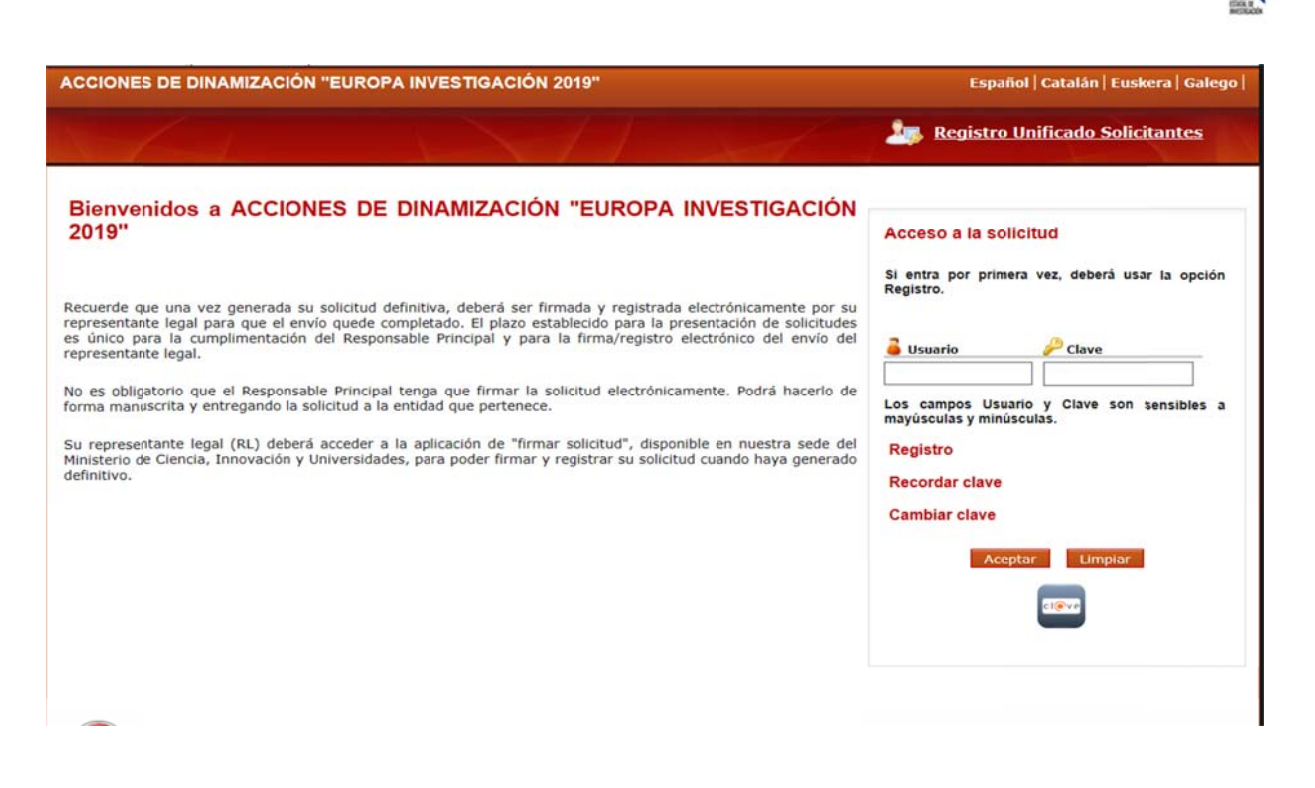

Rellenando por primera vez los campos de usuario y clave y pulsando el botón "Aceptar", aparece la siguiente ventana:

| CONVERTINGAL                                                      | Sede electrónic<br>sede.micinn.gob.es | a PLAN ESTATAL DE<br>INVESTICACIÓN<br>ENTRECA<br>INVESTICACIÓN<br>INVESTICACIÓN<br>INVESTICACIÓN<br>INVESTICACIÓN<br>INVESTICACIÓN<br>INVESTICACIÓN | Fecha: 08/04/2015<br>Hora oficial: 13:02 |
|-------------------------------------------------------------------|---------------------------------------|----------------------------------------------------------------------------------------------------|------------------------------------------|
| ACCIONES DE DINAMIZACIÓN "EUROPA INVES                            | TIGACIÓN"                             | Detección de errores Borrado                                                                                                    | or   Generar definitivo   Volver   Salir |
| > Acceso permitido para este usuario/clave<br>Gestión solicitudes |                                       |                                                                                                    |                                          |
|                                                                   | Selección Identificador del           | proyecto Estado Tipo                                                                                                    |                                          |
| La búsqueda no produjo result                                     | ados                                  |                                                                                                    |                                          |
|                                                                   | Añadir                                | Seleccionar                                                                                                    |                                          |
|                                                                   |                                       |                                                                                                    |                                          |

La primera vez que acceda a la solicitud aparecerá el mensaje "La búsqueda no produjo resultados", ya que no ha iniciado ningún formulario previamente.

Pulsando en "Añadir", aparecerá el identificador de su solicitud, el cual deberá seleccionar para acceder al formulario:

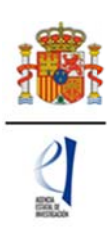

|                        | Sede electronic de Istrado<br>De National de Istrado<br>Britimono<br>Britimono<br>Britimo<br>Britimono<br>Britimono<br>Britimo<br>Britimono | trónica<br>b.es                          | Fecha: 08/04/2015<br>Hora oficial: 13:02  |
|------------------------|----------------------------------------------------------------------------------------------------|------------------------------------------|-------------------------------------------|
| ACCIONES DE DINAMIZACI | IÓN "EUROPA INVESTIGACIÓN"                                                                                                    | Detección de errores   Borrad            | lor   Generar definitivo   Volver   Salir |
| Gestión solicitudes    | Selección Identific                                                                                                    | ador del proyecto Estado Tipo            |                                           |
|                        | © 909750                                                                                                    | 612-50612-311-114 Abierto<br>Seleccionar |                                           |
|                        |                                                                                                    |                                          |                                           |

Cada vez que acceda a esta aplicación le aparecerá ese indicador de solicitud y su estado. El identificador del proyecto será el código que le asigna el Ministerio para su solicitud en tanto la elabora, es decir, hasta que genere la solicitud definitiva.

# 3.1.1. PESTAÑA "ENTIDAD SOLICITANTE"

Si usted sale de la solicitud sin completarla y vuelve a entrar de nuevo pasado un tiempo, el identificador del proyecto permanecerá invariable.

Pulsando el botón "Seleccionar" de la anterior ventana "Gestión de solicitudes" aparece la siguiente ventana:

| CONTRACTOR OF CONTRACTOR OF CO | Sede electrónica<br>sede.micinn.gob.es                                                                                                    | EAN ESTATAL DE<br>MESTAGACIÓN<br>ENTITICA.<br>El construction<br>Entitica.<br>Hora oficial: 14:03                                                                   |
|----------------------------------------------------------------------------------------------------|----------------------------------------------------------------------------------------------------|----------------------------------------------------------------------------------------------------|
| ACCIONES DE DINAMIZ                                                                                                    | ACIÓN "EUROPA INVESTIGACIÓN 2017"                                                                                                    | Detección de errores   Borrador   Generar definitivo   Volver   Salir                                                                                               |
| Solicitante                                                                                                    |                                                                                                    |                                                                                                    |
| Entidad solicitante     Datos del Responsable     Principal (interlocutor con el     AEI)                                                                                                    | Entidad solicitante                                                                                                    | Guardar Revisar                                                                                                    |
| Proyecto                                                                                                    |                                                                                                    |                                                                                                    |
| Investigadores                                                                                                    | Entidad *                                                                                                    | Buscar                                                                                                    |
| Presupuesto                                                                                                    | Centro (Facultad/Instituto/Fundación)                                                                                                    |                                                                                                    |
| Implicaciones éticas y/o de<br>bioseguridad                                                                                                    |                                                                                                    | ×                                                                                                    |
| Añadir documentos                                                                                                    | Representante Legal *<br>Elija una opción de la lista<br>Correo electrónico del representante *<br>Para gestiones de entidades el representante legal (i<br>electrónica, que permite realizar diversas peticiones.<br>petición. | RL) podrá acceder a la aplicación "Sistema de Entidades", disponible en la sede<br>Recuerde que es necesario tener un certificado electrónico válido para cualquier |

De forma automática se abre la pestaña de la entidad solicitante dentro del apartado "Solicitante".

El primer dato que hay que completar es la entidad que realiza la solicitud (entidad solicitante). Para ello ha de ser cumplimentado el campo "Entidad \*". Todos los campos que contienen (\*) han de ser cumplimentados obligatoriamente.

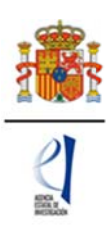

Pulsando en el botón "Buscar", la aplicación da la opción de realizar una búsqueda por el NIF, o también por el nombre de la entidad o por una parte del mismo:

| CONSTRUCT OF DESIGNATION                                                              | HINSTERIO<br>DE ECONOMIA, NOUSTRIA<br>Y COMPETITIVIDAD | Sede electrónica                                                                                           | NN ESTANALDE<br>ESTRAGION<br>NITECA<br>NICAY DE<br>ONIADON<br>3-2016 | Fecha: 21/06/2017<br>Hora oficial: 14:03       |
|---------------------------------------------------------------------------------------|--------------------------------------------------------|----------------------------------------------------------------------------------------------------|----------------------------------------------------------------------|------------------------------------------------|
|                                                                                       | MIZACIÓN "EUR                                          | OPA INVESTIGACIÓN 2017"                                                                                    | Detección de errores   I                                             | Borrador   Generar definitivo   Volver   Salir |
| Solicitante                                                                           |                                                        |                                                                                                    |                                                                      |                                                |
| Entidad solicitante<br>Datos del Responsable<br>Principal (interlocutor con e<br>AEI) | Entidad se                                             | olicitante                                                                                                 | Guardar Revisar                                                      |                                                |
| Proyecto                                                                              |                                                        |                                                                                                    |                                                                      |                                                |
| Investigadores                                                                        | Entidad                                                |                                                                                                    |                                                                      | Buscar                                         |
| Presupuesto                                                                           | Búsqueda d                                             | e entidad                                                                                                  |                                                                      |                                                |
| Implicaciones éticas y/o d                                                            | e                                                      |                                                                                                    |                                                                      |                                                |
| Añadir documentos                                                                     | Nombre de                                              | la entidad                                                                                                 | NIF                                                                  |                                                |
|                                                                                       | Centro (                                               | nizar una uvsqueda por NIP debera<br>los dígitos que lo componen, ejempli<br>facultad/Instituto/Fundación) | Buscar Cancelar                                                      | nnes ni espacios biancos entre la              |
|                                                                                       |                                                        |                                                                                                    |                                                                      |                                                |
|                                                                                       | Representar                                            | te Legal *                                                                                                 |                                                                      |                                                |
|                                                                                       | Elija una oj                                           | pción de la lista                                                                                          | •                                                                    |                                                |
|                                                                                       | Correo elect                                           | trónico del representante *                                                                                |                                                                      |                                                |
|                                                                                       | Para gestion                                           | es de entidades el representante legal (R                                                                  | L) podrá acceder a la aplicación "Sist                               | ema de Entidades", disponible en la sede       |

Puede hacer una búsqueda por el nombre exacto que aparece en el SISEN o utilizando alguna de las palabras que aparezcan en el nombre de la entidad (ej. agencia estatal, fundación, universidad, meteorología, etc.). Una vez localizada la entidad deberá pulsar el botón "seleccionar".

| COMPACT SCIENCE                                                                           | HANIITIAIO<br>DE ICONOMA, INDUSTRIA<br>Y COMPETITIVIDAD | Sede electró<br>sede.micinn.gob.es                                                                                  | nica PLAN ESTATALO<br>INVESTIGACIÓN<br>CENTRACIÓN<br>TECNER Y DE<br>INVOVINCIÓN<br>2013-2016                                                                                                    | 12                                                                          |                                             | Fecha: 21/06/2017<br>Hora oficial: 14:19       | ٢     |
|-------------------------------------------------------------------------------------------|---------------------------------------------------------|----------------------------------------------------------------------------------------------------|----------------------------------------------------------------------------------------------------|-----------------------------------------------------------------------------|---------------------------------------------|------------------------------------------------|-------|
|                                                                                           | IZACIÓN "EURO                                           | PA INVESTIGACIÓN :                                                                                                  | 2017"                                                                                                    | Detección de errores                                                        | Borrador   Gene                             | rar definitivo   Volver                        | Salir |
| Solicitante                                                                               |                                                         |                                                                                                    |                                                                                                    |                                                                             |                                             |                                                |       |
| Entidad solicitante     Datos del Responsable     Principal (interlocutor con el     AEI) | Entidad so                                              | olicitante                                                                                                    | Guard                                                                                                    | ar Revisar                                                                  |                                             |                                                |       |
| Proyecto                                                                                  |                                                         |                                                                                                    | and the second second |                                                                             | (Providence of the local data               |                                                |       |
| Investigadores                                                                            | Entidad *                                               |                                                                                                    |                                                                                                    |                                                                             | Buscar                                      |                                                |       |
| Presupuesto                                                                               | Búsqueda de                                             | entidad                                                                                                    |                                                                                                    |                                                                             |                                             |                                                |       |
| Implicaciones éticas y/o de<br>bioseguridad                                               | Nombre de la                                            | a entidad                                                                                                    |                                                                                                    | NIF                                                                         |                                             |                                                |       |
| Añadir documentos                                                                         | AGENCIA E                                               | STATAL                                                                                                    |                                                                                                    |                                                                             |                                             |                                                |       |
|                                                                                           | Para rea<br>letra y la<br>Si no encuent                 | slizar una búsqueda po<br>os dígitos que lo compo<br>tra la entidad deseada, y ust<br>tre legal de dicha entidad, d | r NIF deberá incluir<br>onen, ejemplo A1234<br>Buscar<br>Buscar<br>ted es representante legal                                                                                                    | el NIF completo, sin gu<br>5678<br>Cancelar<br>de dicha entidad, puede soli | iones ni espacio<br>citar el alta de la mir | s blancos entre la<br>ima aquí. Si usted no es |       |
|                                                                                           | criepresental                                           | Nombra da la catidad                                                                                                | correction correction                                                                                                    | resentance regar de la monta                                                | Angli                                       |                                                |       |
|                                                                                           |                                                         | AGENCIA ESTATAL CO                                                                                                  | NSEIO SUPERIOR DE IN                                                                                                    | VESTIGACIONES CIENTIE                                                       | CAS (CSIC) Sele                             | cionar                                         |       |
|                                                                                           |                                                         | AGENCIA ESTATAL DE                                                                                                  | ADMINISTRACION TRU                                                                                                    |                                                                             | Sele                                        | cionar                                         |       |
|                                                                                           |                                                         | AGENCIA ESTATAL DE                                                                                                  | METEOROLOGIA                                                                                                    | 010040                                                                      | Sele                                        | cionar                                         |       |
|                                                                                           | Centro (F                                               | acultad/Instituto/Fundació                                                                                          | in)                                                                                                    | •                                                                           |                                             |                                                |       |

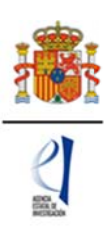

Una vez seleccionada la entidad, en los campos que aparecen debajo de esta podrá seleccionar el centro ejecutor y el nombre del representante legal:

|                                                                                           | HINASTIANO<br>DE ECONOMIA, INDUSTRIA<br>Y COMPETITIVIDAD | Sede electrónica                                                               | PLAN ESTATAL DE<br>INVESTIGACIÓN<br>CIENTINCA<br>TECNICAY DE<br>INNOVACIÓN<br>2013-2016 | 1-2                                                            | Fecha: 21/06/2017<br>Hora oficial: 14:19 3                |
|-------------------------------------------------------------------------------------------|----------------------------------------------------------|--------------------------------------------------------------------------------|-----------------------------------------------------------------------------------------|----------------------------------------------------------------|-----------------------------------------------------------|
| ACCIONES DE DINAN                                                                         | IZACIÓN "EUR                                             | DPA INVESTIGACIÓN 2017"                                                        | Detección d                                                                             | e errores   Borrador   Gen                                     | ierar definitivo   Volver   Salir                         |
| Solicitante                                                                               |                                                          |                                                                                |                                                                                         |                                                                |                                                           |
| Entidad solicitante     Datos del Responsable     Principal (interlocutor cos el     AEI) | Entidad se                                               | olicitante                                                                     | Guardar Revisar                                                                         |                                                                |                                                           |
| Proyecto                                                                                  | The second second                                        |                                                                                |                                                                                         |                                                                |                                                           |
| Investigadores                                                                            | Entidad                                                  | AGENCIA ESTATAL DE                                                             |                                                                                         | Buscar                                                         |                                                           |
| Presupuesto                                                                               | Centro (                                                 | Facultad/Instituto/Fundación)                                                  |                                                                                         |                                                                |                                                           |
| Implicaciones éticas y/o de<br>bioseguridad                                               |                                                          |                                                                                | •                                                                                       |                                                                |                                                           |
| Añadir documentos                                                                         | Representar<br>Elija una oj                              | nte Legal *<br>oción de la lista                                               | •                                                                                       |                                                                |                                                           |
|                                                                                           | Correo elect                                             | rónico del representante *                                                     |                                                                                         |                                                                |                                                           |
|                                                                                           | Para gestion<br>electrónica,<br>petición.                | es de entidades el representante leg<br>que permite realizar diversas peticion | al (RL) podrá acceder a la apl<br>nes. Recuerde que es necesario                        | licación "Sistema de Entidad<br>o tener un certificado electro | es", disponible en la sede<br>ónico válido para cualquier |

Tenga en cuenta que, en el desplegable "Representante Legal", ha de seleccionar la persona que en el momento de realizar la solicitud sea el Representante Legal actual de la entidad solicitante y aparece como tal en el RUS (puede aparecer un desplegable con varios representantes legales, por lo que se deberá elegir el RL que sea el actual y el competente, dentro de su institución, para firmar esta solicitud).

Pulsar el botón "Revisar" y si no hay ningún error en esa ventana pulsar el botón "Guardar".

# 3.1.2. PESTAÑA "RESPONSABLE PRINCIPAL"

Al pulsar esa pestaña, aparece una ventana en la que los primeros campos son los datos personales del RP, eso datos son tomados del RUS. Si tiene que actualizar alguno de ellos acceda al RUS siguiendo el procedimiento ya explicado en el apartado 2.1.

| E EFERRE                                                                        | HENERTRACE<br>TOOMATTINION<br>SCARTARIA DE STARO<br>SECARTARIA DE STARO<br>SECAR |
|---------------------------------------------------------------------------------|----------------------------------------------------------------------------------------------------|
|                                                                                 |                                                                                                    |
| ACCIONES DE DINAI<br>Solicitante<br>Entidad soliciante<br>Datos del Responsable | ADDATES AND A STREAM OF A STREAM OF A                                                                                                    |
| Con el MINECO) Proyecto Miembros                                                | Guardar Revisar<br>Datos personales                                                                                                    |
| Brogupuosts                                                                     |                                                                                                    |
|                                                                                 | Datos académicos<br>Grado *<br>Elija una opción de la lista 💌                                                                                                    |
|                                                                                 | Titulación académica * Elija una opción de la lista Categoría profesional *                                                                                                    |
|                                                                                 | Elija una opción de la lista<br>Vinculación con su centro *<br>Elija una opción de la lista V                                                                                                    |
|                                                                                 | Dedicación horas/año *                                                                                                    |
|                                                                                 | Resumen del CV. <sup>(1)</sup> (máximo 3500 caracteres) *                                                                                                    |
|                                                                                 | (1) El contenido podrá ser publicado a efectos de difusión si el proyecto resultara financiado en esta convocatoria. A efectos de<br>evaluación se considerará el CV. completo.                                                                                                    |
|                                                                                 | Dedicación al proyecto<br>Dedicación al proyecto *<br>Elija una opción de la lista V                                                                                                    |
|                                                                                 | Guardar Revisar                                                                                                    |

Ha de cumplimentar todos los apartados y una vez revisado, si no hay errores, pulsar en "Guardar".

## 3.1.3. PESTAÑA "DATOS DEL PROYECTO"

La pestaña "Datos del proyecto" se encuentra dentro del apartado "Proyecto". Contiene varios apartados a cumplimentar.

En primer lugar, debe elegir, o bien el reto, de entre los ocho retos recogidos en el Plan Estatal:

- 1. Salud, cambio demográfico y bienestar.
- 2. Bioeconomía: sostenibilidad de los sistemas de producción primaria y forestales, seguridad y calidad alimentaria, investigación marina y marítima y bioproductos.
- 3. Energía segura, eficiente y limpia.
- 4. Transporte sostenible, inteligente, y conectado e integrado.
- 5. Cambio climático y utilización de recursos naturales y materias primas.
- 6. Ciencias sociales y humanidades y ciencia con y para la sociedad.

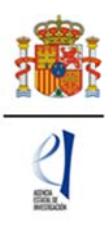

- 7. Economía, sociedad y cultura digitales.
- 8. Seguridad, protección y defensa

| ACCIONES DE DINAMIZ                             | ZACIÓN "EUROPA INVESTIGACIÓN 2019" Detección de errores   Borrador   Generar definitivo   Volver   Salir                                                                                                    |
|-------------------------------------------------|----------------------------------------------------------------------------------------------------|
|                                                 | Último acceso: 08/04/2019 09:53:44                                                                                                    |
| Sclicitante                                     |                                                                                                    |
| Proyecto                                        | Datos del proyecto                                                                                                    |
| Datos del proyecto     Indicadores del proyecto | Guardar Revisar                                                                                                    |
| Investigadores                                  |                                                                                                    |
| Presupuesto                                     | Ketos =<br>Elia luna pretón de la lista                                                                                                    |
| Implicaciones éticas y/o<br>de bioseguridad     | Bioeconomía: sostenibilidad de los sistemas de producción primaria y forestales, seguridad y calidad alimentaria, investigación marina y mantima y bioproductos                                                                                                    |
| Afadir documentos                               | Cambio climático y utilización de recursos naturales y mateinas primas<br>Gencias sociales y humanidades y ciencia con y para la sociedad<br>Economía, sociedad y cultura digitales<br>Energía segura, eficiente y límpia<br>Salud, cambio demográfico y sinenestar<br>Seguridad, protección y defensa<br>Transporte estenelha intelicente y conertado e integrado |
| 1                                               | Ellía una opción de la lista                                                                                                    |
|                                                 | Subárea temática principal *<br>Elija una opción de la lista 🔽                                                                                                    |
|                                                 | Área temática secundaria                                                                                                    |
|                                                 | Elija una opción de la lista                                                                                                    |
|                                                 | Subárea temática secundaria<br>Eltip una opción de la listal 💙                                                                                                    |
|                                                 | Códian MARC #                                                                                                    |
|                                                 | Elija una opción de la lista                                                                                                    |
|                                                 | Clasificación Unesco *                                                                                                    |
|                                                 | Seleccionables                                                                                                    |
|                                                 | Lusa clasificador UHESCO<br>11 - LOGICA<br>1101 - APLICACIONES DE LA LOGICA<br>1102 - LOGICA GENERAL<br>1103 - LOGICA GENERAL<br>1104 - LOGICA INDUCTIVA<br>1105 - METODOLOGIA<br>1199 - OTRAS ESPECIALIDADES RELATIVAS A LA LOGICA<br>12 - MATEMATICAS                                                                                                    |

O bien, en el caso de que se trate de un proyecto que vaya a ser coordinado a nivel europeo por un investigador tutelado, la modalidad dentro de las enumeradas bajo el título "Horizonte H2020":

- Ayudas del ERC «Advanced Grants » (AdG)
- Ayudas del ERC «Consolidator Grants » (CoG)
- Acciones Marie Sklodowska-Curie (ITN)
- Acciones Marie Sklodowska-Curie (RISE)
- Ayudas del ERC «Starting Grants» (StG)
- Acciones en Tecnologías Futuras y Emergentes (FET)
- Ayudas del ERC « «Proof of Concept»» (PoC)
- Ayudas del ERC «Synergy Grants » (SyG)
- Research and Innovation Actions (RIA) pilar Retos Sociales
- Research and Innovation Actions (RIA) pilar Liderazgo Industrial

| ACCIONES DE DINAMI.                            | ZACION "EUROPA INVESTIGACION 2019"                                                                                                    | Detección de errores   Borrador   Generar definitivo   Volver   Salir  <br>Último acceso: 08/04/2019 09:53:44 |
|------------------------------------------------|----------------------------------------------------------------------------------------------------|----------------------------------------------------------------------------------------------------|
| Solicitante                                    |                                                                                                    |                                                                                                    |
| Proyecto                                       | Datos del provecto                                                                                                    |                                                                                                    |
| Datos del proyecto<br>Indicadores del proyecto | Guardar                                                                                                    | Revisar                                                                                                    |
| Investigadores                                 |                                                                                                    |                                                                                                    |
| Presupuesto                                    | Retos =                                                                                                    |                                                                                                    |
| mplicaciones éticas y/o<br>de bioseguridad     | Convocatorias H2020 *                                                                                                    |                                                                                                    |
| Añadir documentos                              | addraub addecontrol at Tablesion<br>Acciones en Tecnologials Futuras y Emergentes (FET)<br>Acciones Marie Skidowska-Curie (ITM)<br>Acciones Marie Skidowska-Curie (ITM)<br>Acciones Marie Skidowska-Curie (RISE)<br>Ayudas del ERC "Advanced Grants" (AGG)<br>Ayudas del ERC "Arono for Concept" (PoC)<br>Ayudas del ERC "Proof of Concept" (PoC)<br>Ayudas del ERC "Proof of Concept" (PoC)<br>Ayudas del ERC "Tring Grants" (StG)<br>Research and Innovation Actions (RIA) pilar Liderazgo Industrial<br>Research and Innovation Actions (RIA) pilar Retos Sociales | -<br>-                                                                                                    |
|                                                | Área temática secundaria                                                                                                    |                                                                                                    |
|                                                | Elija una opción de la lista                                                                                                    | V                                                                                                    |
|                                                | Subárea temática secundaria<br>Elija una opción de la lista 🔽                                                                                                    |                                                                                                    |
|                                                | Código NABS *                                                                                                    |                                                                                                    |
|                                                | Elija una opción de la lista                                                                                                    | ×                                                                                                    |
|                                                | Clasificación Unesco *                                                                                                    |                                                                                                    |
|                                                | Seleccionables                                                                                                    |                                                                                                    |
|                                                | Lista clasificación UNESCO                                                                                                    |                                                                                                    |

<u>Duración</u>: Debe seleccionar en el desplegable la duración del proyecto solicitado, de acuerdo con la permitida en la convocatoria. La fecha de inicio será la que se determine en la resolución de concesión de las ayudas.

<u>Modalidad</u>: Solo se permiten proyectos en la modalidad individual, es decir, que en esta convocatoria no hay proyectos coordinados.

|                                                | Último acceso: 08/04/2019 0                                                                                                    |
|------------------------------------------------|----------------------------------------------------------------------------------------------------|
| Solicitante                                    |                                                                                                    |
| Proyecto                                       | Indicadores del provecto                                                                                                    |
| Datos del proyecto<br>Indicadores del proyecto | Guardar Revisar                                                                                                    |
| nvestigadores                                  |                                                                                                    |
| resupuesto                                     | ¿Estima que el proyecto de investigación que presenta puede ser susceptible de generar resultados en los que haya que proteger l<br>propiedad intelectual (patentes)? * |
| mplicaciores éticas y/o<br>de bioseguridad     | Elija una opción de la lista                                                                                                    |
| Añadir documentos                              | ¿Su proyecto se va a desarrollar en las bases antárticas? *<br>Elija una opción de la lista 🔽                                                                           |
|                                                | ¿Contempla el proyecto el desarrollo o la aplicación de herramientas de análisis masivo (genómica, proteómica u otras - ómicas)?<br>[Elija una opción de la lista]      |
|                                                | ¿Tiene previsto realizar actividades en zonas protegidas (áreas marinas protegidas, red Natura)? * [Elija una opción de la lista)                                       |
|                                                | ¿Planea acceder a una ICTS para la consecución de los objetivos del proyecto? *                                                                                         |
|                                                | Elija una opcion de la lista                                                                                                    |
|                                                | Si el proyecto investiga sobre seres humanos, ¿considera que el género (hombre, mujer) de los sujetos analizados puede influir e<br>los resultados del estudio? *       |
|                                                | Elija una opción de la lista 💌                                                                                                    |

# 3.1.4. PESTAÑA "INDICADORES DEL PROYECTO"

Ha de cumplimentar necesariamente todos los indicadores.

Si la solicitud que va a presentar a la convocatoria Europa Investigación no es un proyecto de investigación, conteste "NO" a todas las cuestiones de este apartado.

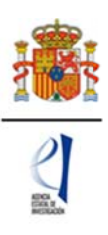

# 3.1.5. PESTAÑA "MIEMBROS DEL EQUIPO"

Se encuentra en el apartado "Investigadores". Al pulsar por primera vez, solamente sale el RP:

| COMPANY                                     | нинитако<br>ви сонититиско<br>г сонититиско | Sede electrónic<br>sede.micinn.gob.es | a PLAN ESTIMALO<br>INVESTIGACIÓN<br>CENTIFICA,<br>TECNICA TOR<br>ANOVACIÓN<br>2015-2014 | 14                                         |                         | Fecha: 21/06/2017<br>Hora oficial: 14:30 |
|---------------------------------------------|---------------------------------------------|---------------------------------------|-----------------------------------------------------------------------------------------|--------------------------------------------|-------------------------|------------------------------------------|
| ACCIONES DE DINAN                           | IZACIÓN "EURO                               | PA INVESTIGACIÓN 2017                 | 2                                                                                       | Detección de error                         | es   Borrador   Gener   | ar definitivo   Volver   Salir           |
| Solicitante                                 |                                             |                                       |                                                                                         |                                            |                         |                                          |
| Proyecto                                    |                                             |                                       |                                                                                         |                                            |                         |                                          |
| Investigadores                              | Miembros del                                | equipo                                |                                                                                         |                                            |                         |                                          |
| <ul> <li>Miembros del equipo</li> </ul>     |                                             |                                       |                                                                                         |                                            |                         |                                          |
| Presupuesto                                 | Datos del Res                               | ponsable Principal                    |                                                                                         |                                            |                         |                                          |
| Implicaciones éticas y/o de<br>bioseguridad |                                             | Documento Investigad                  | ər                                                                                      | Rol                                        |                         |                                          |
| Añadir documentos                           |                                             |                                       |                                                                                         | Responsable Principal (in                  | nterlocutor con el AEI) |                                          |
|                                             | Resto de la                                 | s miembros del equipo                 | Selección Doce                                                                          | imento Investigador Rol<br>Editar Eliminar |                         |                                          |

Para incluir al resto de los miembros del equipo, hay que pulsar el botón "Añadir" y en la siguiente ventana podrá introducir sus datos:

| Solicitante              |                                              |
|--------------------------|----------------------------------------------|
| Proyecto                 | Datos de los miembros del equipo             |
| Investigatores           |                                              |
| Miembros del equipo      | Guardar Revisar Cancelar                     |
| Presupuesto              | Rol *                                        |
| Implicaciones éticas y/o | Elija una opción de la lista 📉               |
| de bioseguridad          | Datos de entidad para centros nacionales     |
| Anadir documentos        |                                              |
|                          | Entidad - Duscar                             |
|                          |                                              |
|                          | Si no encuentra su entidad marque este check |
| 10                       |                                              |
|                          | Datos personales                             |
|                          | Nombre *                                     |
|                          |                                              |
|                          | Apelliso 1 - Apellido 2                      |
|                          | Correo electrónico *                         |
|                          |                                              |
|                          | Sexo *                                       |
|                          | Elija una opción de la lista 🔽               |
|                          | Macionalidad =                               |
|                          | Elija una opción de la lista 🔽               |
|                          | Fecha nacimiento (dd/mm/aaaa) *              |
|                          |                                              |
|                          | Tipo documento * Documento *                 |
|                          | Elija una opción de la lista 🔽               |
|                          |                                              |
|                          | Datos académicos                             |
|                          | Grado *                                      |
|                          | Elija una opción de la lista 🔽               |
|                          | Titulación académica =                       |
|                          | Elija una opción de la lista                 |
|                          | Categoria profesional *                      |
|                          | Elja una opción de la lista                  |
|                          | Vinculación con su centro *                  |
|                          | Elija ana opción de la lista 💌               |
|                          |                                              |
|                          | Guardar Revisar Canoclar                     |

El desplegable "Rol" incluye los siguientes supuestos:

| Rol *                                                                |
|----------------------------------------------------------------------|
| Elija una opción de la lista                                         |
| Personal de plantilla de otra entidad                                |
| Personal contratado de otra entidad                                  |
| Personal de plantilla de la entidad solicitante                      |
| Personal contratado de la entidad solicitante                        |
| Investigador Tutelado SOLO CASOS ERC CONTEMPLADOS EN LA CONVOCATORIA |
| Buscar                                                               |

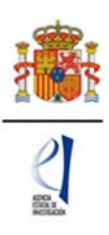

Se pueden elegir tantos miembros de personal de plantilla o contratado de la entidad solicitante como vayan a estar participar en el proyecto siempre que cumplan los requisitos establecidos en el artículo 6 de la RC; sin embargo, solo se podrá incluir un investigador tutelado en el caso de que en la pestaña de "Datos del proyecto" se haya elegido una de las modalidades de Excelencia/ERC.

Pulsar el botón "Añadir", tantas veces como sea necesario. Para cada miembro del equipo pulsar en el botón "Revisar" y cuando no exista ningún error en la página, pulsar "Guardar".

| ACCIONES DE DINAM        | IIZACIÓN "EUROPA INVESTIGACIÓN 2019" Detección de errores   Borrador   Generar definitivo   Volver   Salir |
|--------------------------|----------------------------------------------------------------------------------------------------|
|                          | Último acceso: 08/04/2019 09:56:0                                                                          |
| Solicitante              |                                                                                                    |
| Proyecto                 | > Formulario guardado                                                                                      |
| Investigadores           | Miembros dei equipo                                                                                        |
| Miembros del equipo      |                                                                                                    |
| Presupuesto              | Datos del Responsable Principal                                                                            |
| Implicaciones éticas y/o | Documento investigador Rol                                                                                 |
| de biosegundad           | PRUEBAEDU2 pruebaedu2 pruebaedu2 pruebaedu2 Responsable Principal (interlocutor con el AEI)                |
| Anadir documentos        |                                                                                                    |
|                          | Resto de los miembros del equipo                                                                           |
|                          | Selección Documento Investigador Rol                                                                       |
|                          | PRUEBAEDU3 pruebaedu2 pruebaedu2 pruebaedu2 Personal de plantilla de la entidad solicitante                |
|                          |                                                                                                    |
|                          | Añadir Editar Eliminar                                                                                     |
|                          |                                                                                                    |

En todo momento y como ayuda, puede pulsar en "**Detección de errores**", con el fin de comprobar si todos los datos obligatorios que se solicitan en cada página están cumplimentados. Se recomienda que antes de guardar, pulse esa ayuda que le hará saber si algún campo que es obligatorio no ha sido cumplimentado.

# 3.1.6. PESTAÑA "GASTOS"

Pulsando en este apartado por primera vez aparece la ventana:

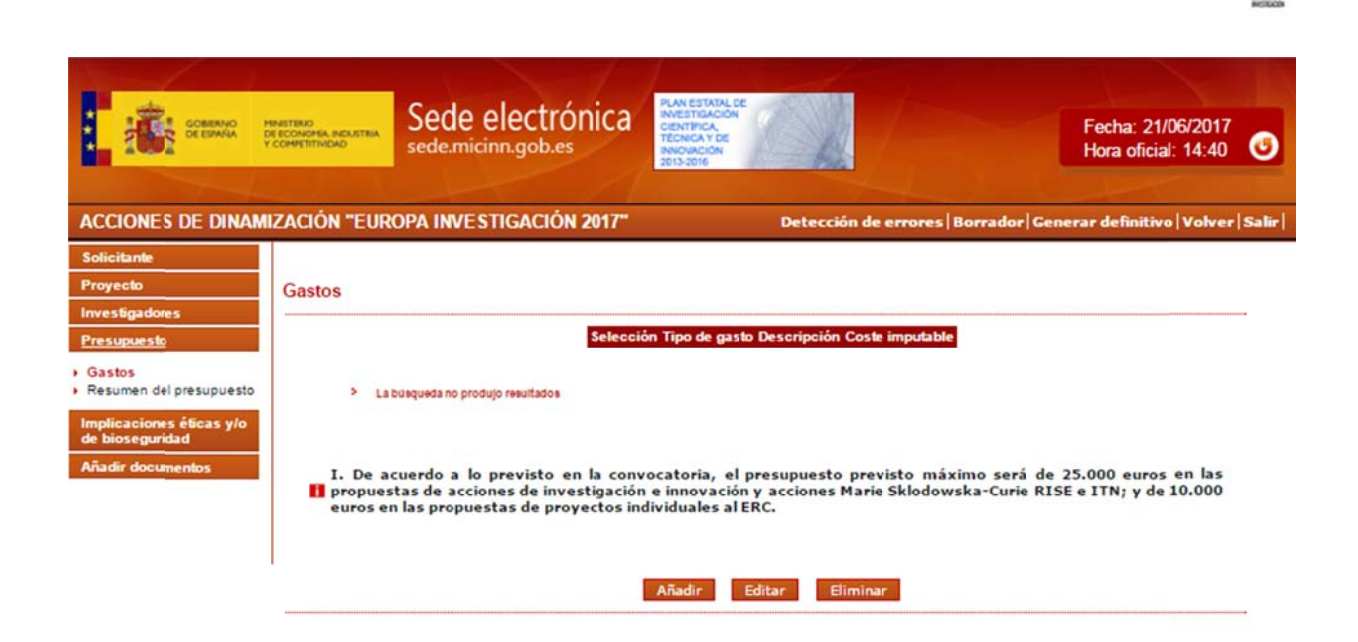

Pulsando en el botón "Añadir" podrá ir incluyendo los gastos que vaya a incluir en el presupuesto de su solicitud de ayuda, de acuerdo con lo previsto en el artículo 8 de la RC.

Pulsar "Añadir" tantas veces como sea necesario, para cada uno de los gastos previstos.

| SCREAMA PR                        | State contraction sede.micinn.gob.es            | STRACON<br>IPICA<br>IECA V DE<br>MACION<br>2016 |
|-----------------------------------|-------------------------------------------------|-------------------------------------------------|
| IONES DE DINAMIZ                  | ACIÓN "EUROPA INVESTIGACIÓN 2017"               | Detección de errores   Borrador                 |
| itante<br>ecto<br>stigadores      | Gastos                                          |                                                 |
| upuesto                           | Guard                                           | lar Revisar Cancelar                            |
| tos<br>umen del presupuesto       | Tipo de gasto *                                 |                                                 |
| caciones éticas y/o<br>oseguridad | Coste imputable *                               |                                                 |
| fir documentos                    |                                                 |                                                 |
|                                   | Descripción (máximo 1000 caracteres) *          |                                                 |
|                                   |                                                 |                                                 |
|                                   |                                                 |                                                 |
|                                   |                                                 | 12                                              |
|                                   | Justificación de uso (máximo 1000 caracteres) * |                                                 |
|                                   |                                                 |                                                 |
|                                   |                                                 |                                                 |
|                                   |                                                 |                                                 |

# 3.1.7. PESTAÑA "RESUMEN DEL PRESUPUESTO"

Pulsando en la pestaña "Resumen del presupuesto" aparece la ventana:

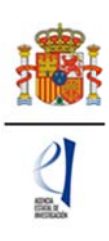

| COMMAND                                                                                                    | INESTERIO<br>SE ECONOMÍA, INDUSTRIA<br>COMMETITIVIDAD | Sede electrónica                                                  | PLAN ESTATAL DE<br>INVESTIGACIÓN<br>CENTIFICA,<br>TECNICA Y DE<br>INVOVACIÓN<br>2013-2016                                                                   |                        | Fecha: 21<br>Hora ofici               |
|----------------------------------------------------------------------------------------------------|-------------------------------------------------------|-------------------------------------------------------------------|----------------------------------------------------------------------------------------------------|------------------------|---------------------------------------|
| ACCIONES DE DINAM                                                                                                    | IZACIÓN "EUR                                          | OPA INVESTIGACIÓN 2017"                                           | Detección de e                                                                                                    | errores   Borrador   G | ienerar definitio                     |
| Solicitante                                                                                                    |                                                       |                                                                   |                                                                                                    |                        |                                       |
| Proyecto                                                                                                    | Resumen                                               | del presupuesto (Costes mar                                       | ginales)                                                                                                    |                        |                                       |
| Proyecto<br>nvestigadores<br>Presupuesto                                                                                                    | Resumen                                               | del presupuesto (Costes mar                                       | ginales)                                                                                                    | Coste C                |                                       |
| Proyecto<br>nvestigadores<br>Presupuesto<br>Gastos                                                                                                  | Resumen                                               | del presupuesto (Costes mar<br>CONCEPTO                           | ginales)<br>Viajes y dietas                                                                                                    | Coste C                | 3.000                                 |
| Proyecto<br>nvestigadores<br>Presupuesto<br>Gastos<br>Resumen del<br>Drasumen del                                                                   | Resumen                                               | del presupuesto (Costes mar<br>CONCEPTO                           | ginales)<br>Viajes y dietas<br>Otros gastos                                                                                                    | Coste C                | 3.000                                 |
| Proyecto<br>Investigadores<br>Presupuesto<br>Gastos<br>Resumen del<br>presupuesto                                                                   | Resumen                                               | del presupuesto (Costes mar<br>CONCEPTO                           | ginales)<br>Viajes y dietas<br>Otros gastos<br>Fungible y similares                                                                                         | Coste C                | 3.000<br>0<br>1.000                   |
| Proyecto<br>Investigadores<br>Presupuesto<br>Gastos<br>Resumen del<br>presupuesto<br>Implicaciones éticas y/o<br>de bioseguridad                    | Resumen                                               | del presupuesto (Costes mar<br>CONCEPTO<br>COSTES DIRECTOS        | ginales)<br>Viajes y dietas<br>Otros gastos<br>Fungible y similares<br>Consultoría, traducción y<br>equivalente                                             | Coste C                | 3.000<br>0<br>1.000<br>1.000          |
| Proyecto<br>nvestigadores<br>Presupuesto<br>Gastos<br>Resumen del<br>presupuesto<br>mplicaciones éticas y/o<br>de bioseguridad<br>Añadir documentos | Resumen                                               | del presupuesto (Costes mar<br><u>сомсерто</u><br>соятея directos | ginales)<br>Viajes y dietas<br>Otros gastos<br>Fungible y similares<br>Consultoria, traducción y<br>equivalente<br>Asesoramiento y apoyo a la<br>innovación | Coste C                | 3.000<br>0<br>1.000<br>1.000<br>5.000 |

# 3.1.8. PESTAÑA "IMPLICACIONES ETICAS Y/O DE BIOSEGURIDAD"

| SCENARCO PER                                                                                                    | ASTENIO<br>ECONOMIA, INDUSTRIA<br>OMPETITIVIDAD                                                                                                    | Sede electrónica                                                                                                    | ESTATAL DE<br>TIDADOR<br>IPICA<br>CA Y DE<br>ACIÓN<br>Orió                                                                                                    | Fecha: 21/06/2017<br>Hora oficial: 14:46       |
|----------------------------------------------------------------------------------------------------|----------------------------------------------------------------------------------------------------|----------------------------------------------------------------------------------------------------|----------------------------------------------------------------------------------------------------|------------------------------------------------|
| ACCIONES DE DINAMIZ                                                                                                    | ZACIÓN "EUR                                                                                                    | OPA INVESTIGACIÓN 2017"                                                                                                    | Detección de errores                                                                                                    | Borrador   Generar definitivo   Volver   Salir |
| Solicitante<br>Proyecto<br>Investigadores<br>Presupuesto<br>Implicaciones éficas y/o<br>de bioseguridad<br>Añadir documentos | Implicació<br>biológica<br>Indicar si la<br>biosegurida:<br>A - Investig<br>Elija una oj<br>B - Utilizaci<br>Elija una oj<br>C - Ensayos<br>Elija una oj<br>D - Uso de<br>Elija una oj<br>E - Experim<br>Elija una oj<br>F - Utilizaci<br>Elija una oj | propuesta contempla alguno de los siguien<br>de la investigación<br>propuesta contempla alguno de los siguien<br>d (Si/No)<br>ación en humanos o utilización de muestra<br>oción de la lista V<br>ón de células troncales embrionarias human<br>oción de la lista V<br>clínicos *<br>oción de la lista V<br>datos personales, información genética, otr<br>oción de la lista V<br>entación animal *<br>oción de la lista V<br>oción de la lista V | tación animal, bioseguridad, se<br>Guardar Revisar<br>tes aspectos que puedan tener implica<br>e biológicas de origen humano *<br>has, o líneas derivadas de ellas *<br>os * | eguridad biológica y diversidad                |

Ha de cumplimentar necesariamente todas las respuestas.

Si la solicitud que va a presentar a la convocatoria Europa Investigación no es un proyecto de investigación, conteste "NO" a todas las cuestiones de este apartado.

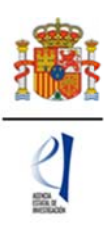

# 3.1.9. PESTAÑA "AÑADIR DOCUMENTOS"

La primera vez que se pulsa aparece esta ventana:

| ACCIONES DE DINAM                          | IIZACIÓN "EUROPA INVESTIGACIÓN 2019" | Detección de errores   Borrador   Generar definitivo   Volver   Salir  <br>Último acceso: 08/04/2019 09:56:05 |
|--------------------------------------------|--------------------------------------|----------------------------------------------------------------------------------------------------|
| Solicitante                                |                                      |                                                                                                    |
| Proyecto                                   | Añadir documentos                    |                                                                                                    |
| Investigadores                             |                                      |                                                                                                    |
| Presupuesto                                | 0                                    | Selección Documento Tipo documento                                                                            |
| Implicacioneséticas y/o<br>de bioseguridad | La búsqueda no produjo resultados    |                                                                                                    |
| Añadir documentos                          |                                      |                                                                                                    |
|                                            |                                      | Visualizar Añadir Eliminar                                                                                    |
|                                            |                                      |                                                                                                    |

Pulsando en el botón añadir, aparecerá la siguiente ventana:

|                                            | Último acceso: 08/04/2019 09:56:0                                                                                                    |
|--------------------------------------------|----------------------------------------------------------------------------------------------------|
| Solicitante                                |                                                                                                    |
| Proyecto                                   | Añadir documentos                                                                                                    |
| nvestigadores                              | Solo se permitirán ficheros con formato off y tamaño menor o inual a 4Mb                                                                                       |
| Presupuesto                                | Solo se permitiran incretos con romato par y tamano mento o iguaria 440                                                                                        |
| mplicaciones éticas y/o<br>le bioseguridad | Los nombres de los ficheros no podran incluir tildes, ni signos, ni espacios<br>Tipo documento                                                                 |
| Añadir documentos                          | Elija una opción de la lista<br>CV abreviado del Responsable Principal(interlocutor con el AEI) pruebaedu2 pruebaedu2 pruebaedu2<br>Memoria científico-técnica |
|                                            | Son documentos obligatorios y no subsanables:                                                                                                    |
|                                            | -Memoria Científico-Técnica                                                                                                    |
|                                            | -CV. Abreviado del Responsable Principal (interlocutor con el AEI)                                                                                             |
|                                            | -CV. Abreviado del Investigador Tutelado (en caso de existir)                                                                                                  |
|                                            | Guardar Cancelar                                                                                                    |

Ha de incluir todos los documentos que aparecen en el desplegable y especialmente los obligatorios para poder completar el formulario. Deben incluirse en formato **Pdf** y de **4MB** de tamaño máximo.

| ACCIONES DE DINAM        | IIZACIÓN "E | UROPA INVESTIGACIÓN       | 2019" Detección de errores   Borrador   Generar definitivo   Volver   Salir<br>Último acceso: 08/04/2019 09:56:05 |
|--------------------------|-------------|---------------------------|----------------------------------------------------------------------------------------------------|
| Solicitante              | > Formula   | ario guardado             |                                                                                                    |
| Investigadores           | Añadir dou  | numentos                  |                                                                                                    |
| Presupuesto              | Anadir do   | cumentos                  |                                                                                                    |
| Implicaciones éticas v/o | Selección   | n Documento               | Tipo documento                                                                                                    |
| de bioseguridad          | ۲           | concierto_muface_2018.pdf | Memoria científico-técnica                                                                                        |
| Añadir documentos        | 0           | AEPD-20-04-2017.pdf       | CV abreviado del Responsable Principal(interlocutor con el AEI) pruebaedu2 pruebaedu2<br>pruebaedu2               |
|                          |             |                           | Visualizar Añadir Eliminar                                                                                        |

Una vez haya cumplimentado todos los apartados de la solicitud, es recomendable que pulse en "Detección de errores" (en la parte superior derecha de la ventana).

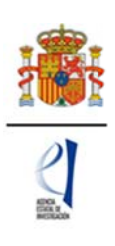

| COMMAND                  | MINISTERIO<br>DE ECONOMIA, NEULISTEIA<br>V COMMETITINIDAD | Sede electrónica                      | PLAN ESTATAL DE<br>INVESTIGACIÓN<br>CIENTIFICA,<br>TECNICA V DE<br>INNOVACIÓN<br>2013-2016 | Fecha: 21/06/2017<br>Hora oficial: 14:47              |
|--------------------------|-----------------------------------------------------------|---------------------------------------|--------------------------------------------------------------------------------------------|-------------------------------------------------------|
| ACCIONES DE DINA         | MIZACIÓN "EUR                                             | OPA INVESTIGACIÓN 2017"               | Detección de erro                                                                          | ores   Borrador   Generar definitivo   Volver   Salir |
| Solicitante              |                                                           |                                       |                                                                                            |                                                       |
| Proyecto                 | Añadir do                                                 | cumentos                              |                                                                                            |                                                       |
| Investigadores           | Solo co por                                               | nitirán ficharar con formato odf u ta | maña manar a igual a 4Mh                                                                   |                                                       |
| Presupuesto              | Solo se per                                               | de las fishans as as defe lashis til  |                                                                                            |                                                       |
| Implicaciones éticas y/o | Ties desires                                              |                                       | aes, ni signos, ni espacios                                                                |                                                       |

Automáticamente aparecerán todos los campos obligatorios que no se han cumplimentado.

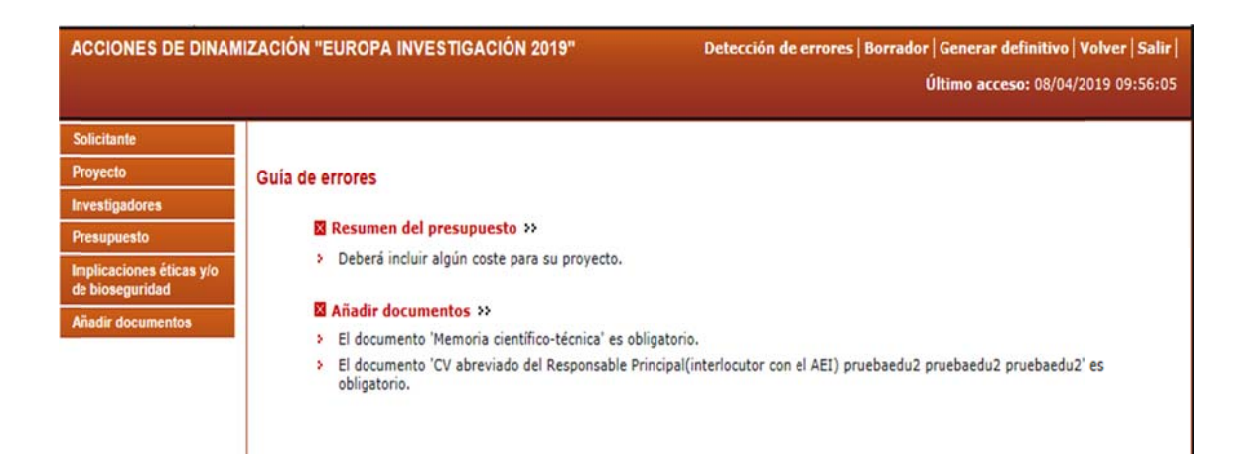

# Corrija los mismos hasta que el resultado sea:

|                                             | Newstraco<br>Decembra de Martinación<br>Decembra de Martinación<br>Decembra de Martinación<br>Desandoución<br>Sede electrónica<br>sede.micinn.gob.es | Fecha: 09/04/2015<br>Hora oficial: 10:46 |
|---------------------------------------------|----------------------------------------------------------------------------------------------------|------------------------------------------|
|                                             |                                                                                                    | a harden and the                         |
| ACCIONES DE DINAM                           | IZACIÓN "EUROPA INVESTIGACIÓN"                                                                                                    | Salir                                    |
| Solicitante                                 |                                                                                                    |                                          |
| Proyecto                                    | Guía de errores                                                                                                    |                                          |
| Miembros                                    | mental contraction of the contraction of the                                                                                                    |                                          |
| Presupuesto                                 | Su solicitud está libre de errores, podrá Generar Definitivo si lo desea.                                                                            |                                          |
| Implicaciones éticas y/o<br>de bioseguridad |                                                                                                    |                                          |

Se recomienda en este momento obtener un borrador en pdf de la solicitud final antes de proceder al cierre de la misma. Para ello deberá pinchar en "Borrador" (parte superior derecha de la ventana).

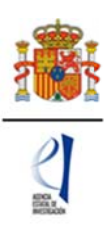

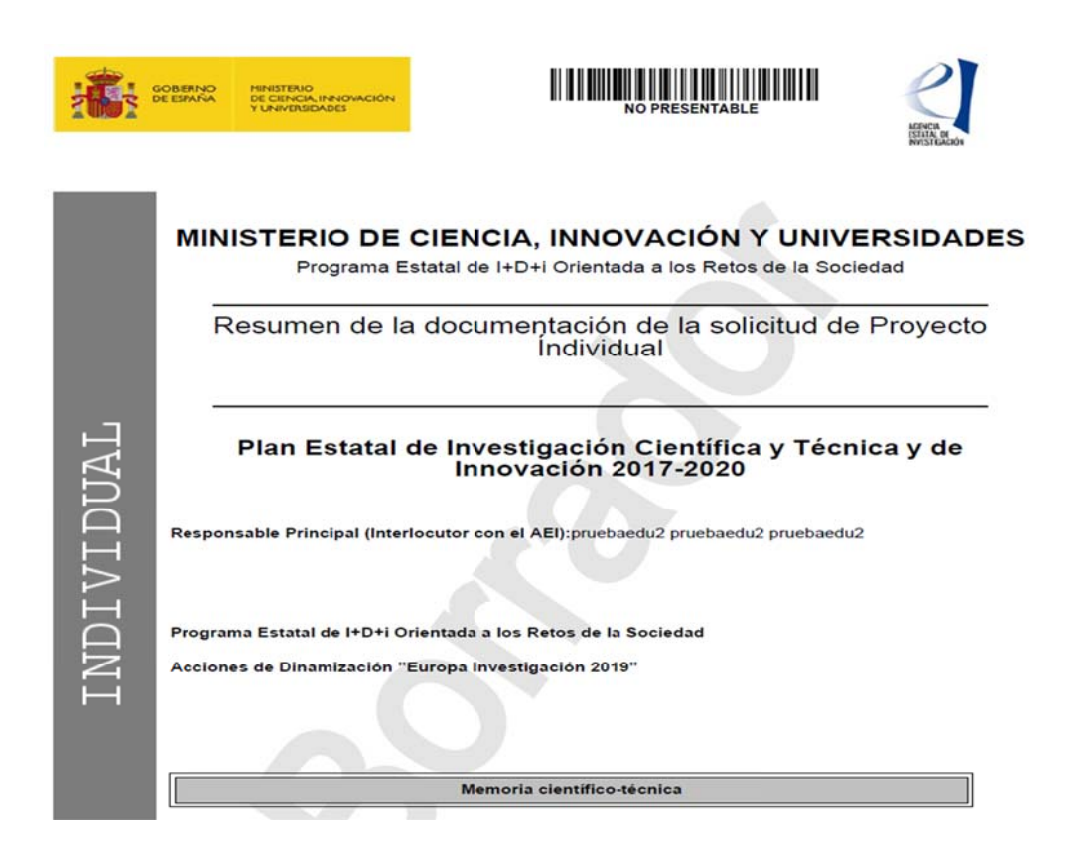

Revise atentamente el borrador en pdf que va a generar la aplicación, para que pueda comprobar que los datos que ha introducido en la solicitud son correctos, ya que la función de "detección de errores" sólo le asegurará que los datos obligatorios están cumplimentados, pero no puede verificar si el dato introducido es correcto o no. Si encuentra algún error, vaya a la pestaña donde esté el dato para cambiarlo.

Cuando esté seguro de que los datos del borrador de su solicitud son correctos, será el momento de pulsar en "Generar definitivo".

# 3.1.10. ACCIÓN "GENERAR DEFINITIVO"

Al pulsar en "Generar definitivo" (que está en la parte superior derecha) aparece la siguiente ventana:

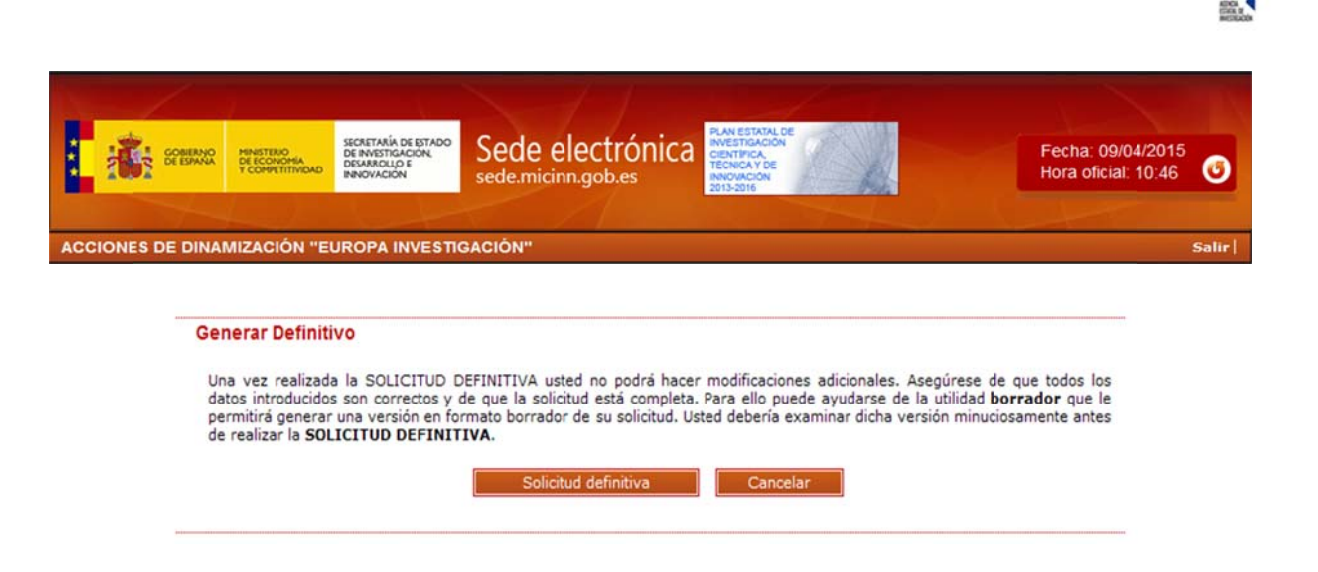

Al pulsar en "Solicitud definitiva" aparece otra ventana con un nuevo aviso:

| ACCIONE | S DE DINAMIZACIÓN "EUROPA INVESTIGACIÓN 2019"                                                                                                    | Detección de errores   Borrador   Generar definitivo   Volver   Sa<br>Último acceso: 08/04/2019 09:56                                                                                                    |
|---------|----------------------------------------------------------------------------------------------------|----------------------------------------------------------------------------------------------------|
|         | Generar Definitivo<br>Una vez realizada la SOLICITUD DEFINITIVA usted no podrá hace<br>introducidos son correctos y de que la solicitud está completa. Pa<br>generar una versión en formato borrador de su solicitud. Usted de<br>la SOLICITUD DEFINITIVA.<br>¿Ha verificado que el documento que ha subido a la aplicación con e<br>el formato y los demás requisitos indicados en la resolución de conv | er modificaciones adicionales. Asegúrese de que todos los datos<br>ra ello puede ayudarse de la utilidad <b>borrador</b> que le permitirá<br>ebería examinar dicha versión minuciosamente antes de realizar<br>el CV abreviado del responsable principal cumple con el tamaño,<br>rocatoria? |
|         | Tenga en cuenta que el CV abreviado del responsable pri<br>haya finalizado el plazo de presentación de las solicitudes                                                                                                    | incipal no podrá ser modificado o mejorado una vez que<br>5.                                                                                                    |
|         | ¿Ha verificado que el documento con la memoria científico-técnica q<br>los demás requisitos indicados en la resolución de convocatoria?. □                                                                                                    | ue ha subido a la aplicación cumple con el tamaño, el formato y                                                                                                    |
|         | Tenga en cuenta que la memoria científico-técnica no<br>finalizado el plazo de presentación de las solicitudes.                                                                                                    | podrá ser modificada o mejorada una vez que haya                                                                                                    |
|         | Solicitud definitiva                                                                                                    | a Cancelar                                                                                                    |

El RP debe indicar expresamente que ha comprobado que la memoria y el CVA que ha adjuntado son los que quería adjuntar y que ha comprobado que cumplen los requisitos exigidos en la convocatoria. A tal efecto hay dos checks que debe marcar:

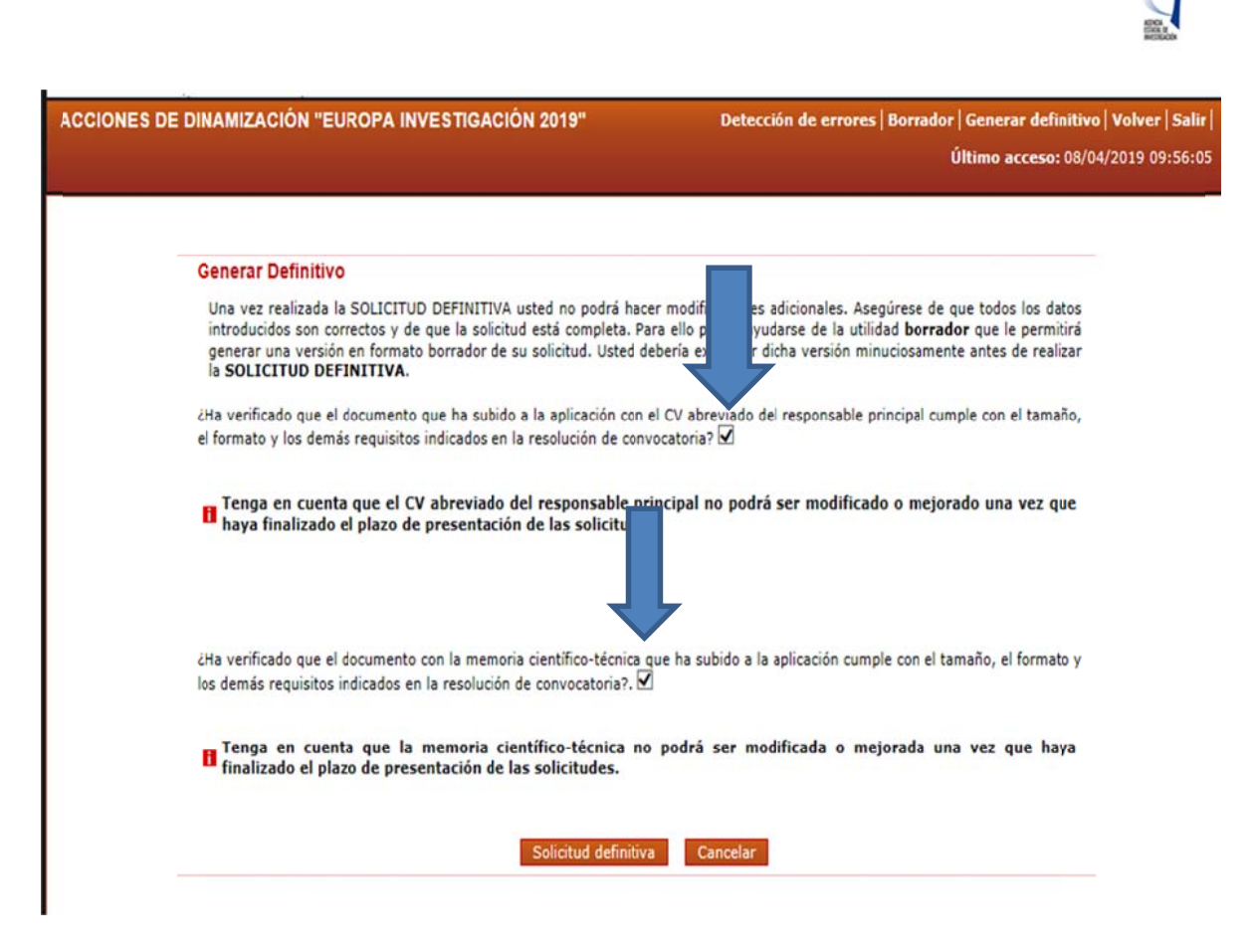

Importante: **Una vez pulsado de nuevo el botón "Solicitud definitiva", todos los datos que se han introducido en la solicitud se cerrarán <u>y no podrán ser modificados</u>. Antes de pulsar en "Generar Definitivo" compruebe que toda la información que contiene el pdf del borrador sea correcta. Le aparecerá la siguiente ventana:** 

| CCIONES DE DINAMIZACIÓN "EUROPA INVESTIGACIÓN 2019"                                                                                           | Salir<br>Último acceso: 08/04/2019 09:56:0                   |
|----------------------------------------------------------------------------------------------------|--------------------------------------------------------------|
| Su solicitud se ha hecho definitiva.                                                                                                    |                                                              |
| Recuerde que puede firmar la solicitud electrónicamente, para ello es necesario un certificado válido. Para firm                              | nar la solicitud debe firmar <b>aqui.</b>                    |
| No obstante, podrá hacerlo de modo convencional, entregando la solicitud a la entidad a la que pertence.                                      |                                                              |
| Su representante legal, deberá acceder a la aplicación de "firmar solicitud", disponible en nuestra sede del Mir<br>y registrar su solicitud. | nisterio de Ciencia, Innovación y Universidades, para firmar |
| Ver Solicitud Definitiva Firmar Solicitud                                                                                                    |                                                              |

Pulsando en "Ver Solicitud Definitiva" le aparecerá un fichero pdf, que es la solicitud que entrará en el Ministerio una vez la firme el representante legal de su entidad. Es conveniente que usted guarde este fichero para conservar la solicitud que habrá presentado.

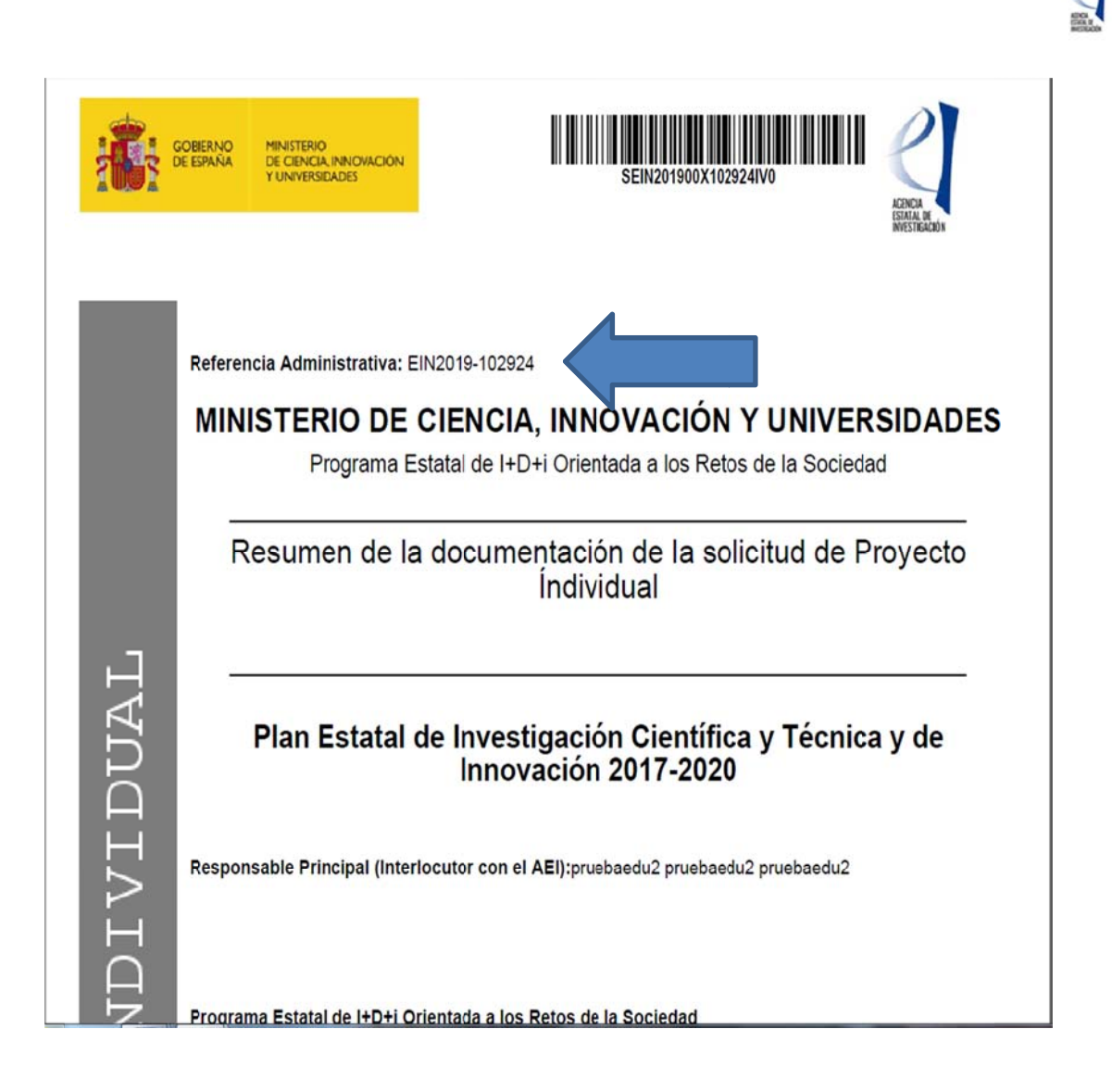

En el encabezamiento de la portada del pdf. de la solicitud definitiva aparece la **referencia administrativa** del proyecto (indicada con una flecha)

Ahora es el momento de que el RL de la entidad solicitante firme la solicitud.

## 3.2. Firma de la solicitud por el representante legal.

Puede acceder a la aplicación de firma de solicitudes desde la ventana que aparece después de generar la solicitud definitiva, pulsando en "Firmar solicitud":

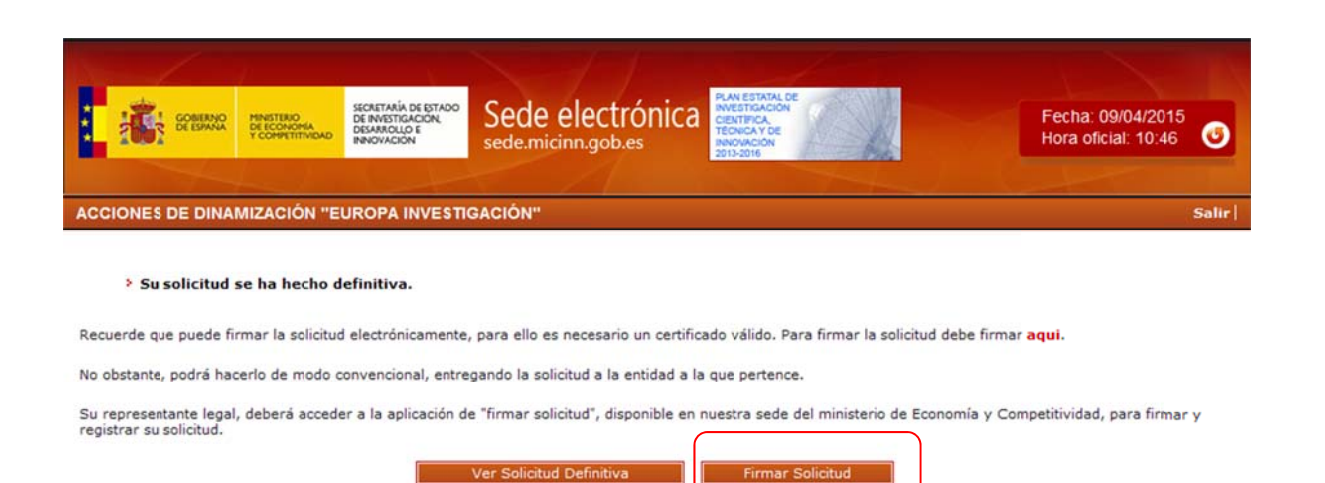

También puede acceder a la firma de solicitudes desde Sede Electrónica https://sede.micinn.gob.es/ dentro del servicio "Firma de Solicitudes (Representante Legal)" En ambos casos aparece la ventana https://sede.micinn.gob.es/firmarsolicitud/:

|                 | PINISTERIO<br>DI ECONOMIA<br>T COMPLETITIMOND                                 | SERVETANÍA DE ESTADO<br>DEINVESTICACIÓN<br>DEMMIQLIO E<br>INNOVACIÓN                               | Sede electrónica                                                                                                    | Fecha y hora oficial: 09/04/2015 11:50 💿                                                                                    |
|-----------------|-------------------------------------------------------------------------------|----------------------------------------------------------------------------------------------------|----------------------------------------------------------------------------------------------------|----------------------------------------------------------------------------------------------------|
| FIRMA ELECTRÔNI | CA                                                                            |                                                                                                    |                                                                                                    | Español   Catalán   Euskera   Galego                                                                                        |
|                 | Acceso<br>Bienveni<br>electróni<br>realizarli<br>Introduz<br>Usuari<br>Clave: | do al sistema de f<br>camente y efectua<br>o a través de usuar<br>t <b>ca su usuario y c</b><br>o: | Firma y Registro Electrónico del Ministerio<br>r el registro electrónico de la documentar<br>io y clave o mediante certificado digital váli<br><b>lave:</b> | de Economía y Competitividad, que le va a permitir firmar<br>ción de nuestras ayudas y subvenciones. El acceso puede<br>do. |
|                 | Hage                                                                          | a clic aquí para a                                                                                 | cceder a la aplicación mediante su certi                                                                                                    | ficado digital                                                                                                    |
|                 |                                                                               |                                                                                                    | Acceder Li                                                                                                    | npiar                                                                                                    |

El RL ha de introducir su usuario y clave, que han de ser los mismos que utilice en el Registro Unificado de Solicitudes (RUS).

También puede acceder utilizando un certificado digital y pulsando en "Haga clic aquí para acceder a la aplicación mediante su certificado digital":

Una vez haya accedido, aparecerá la siguiente ventana:

| indpassisedem         | iicinn.gob.es/firmarsolicitud/listadoltemKegist D * 🖬 G 🛛 👔 Servicio 👔 Progra 👔 Progra 🌠 FIR X 👔 Servicio                                                                                                    |
|-----------------------|----------------------------------------------------------------------------------------------------|
| abouttabs (2)         | iontos Herramientas Ayuda<br>Itabs 🏶 Home - Ministerio de Eco                                                                                                    |
|                       | nana 💭 Ladue - Lidue - Alaure - Lidue - Afonge - Leunuelles -                                                                                                    |
|                       |                                                                                                    |
|                       | Sede electrónica                                                                                                    |
| CE EDANA              | sede.micinn.gob.es Fecha y hora oficial: 21/06/2017 12:30                                                                                                    |
| -                     |                                                                                                    |
| FIRMA ELECTRÓNIC      | A Salir   Guía de firma  <br>Último Acceso: 12/06/2017 11:38:29                                                                                                    |
| icie                  |                                                                                                    |
| egistro               | > Registro                                                                                                    |
| ocumentos Entidad en  |                                                                                                    |
| calizar test de firma | Para mostrar/ocultar la ayuda sobre esta pantalla, haga clic aquí 👔 AYUDA                                                                                                    |
|                       |                                                                                                    |
|                       |                                                                                                    |
|                       |                                                                                                    |
|                       | Documentación de Entidades                                                                                                    |
|                       | Documentación de Entidades                                                                                                    |
|                       | Documentación de Entidades                                                                                                    |
|                       | Documentación de Entidades<br>Búsqueda de registros de documentación                                                                                                    |
|                       | Documentación de Entidades Búsqueda de registros de documentación Referencia                                                                                                    |
|                       | Documentación de Entidades Búsqueda de registros de documentación Referencia                                                                                                    |
|                       | Documentación de Entidades Búsqueda de registros de documentación Referencia Subprograma                                                                                                    |
|                       | Documentación de Entidades Búsqueda de registros de documentación Referencia Subprograma                                                                                                    |
|                       | Documentación de Entidades Búsqueda de registros de documentación Referencia Subprograma Año 2016 V                                                                                                    |
|                       | Documentación de Entidades Búsqueda de registros de documentación Referencia Subprograma Año Estado del registro Todas                                                                                                    |
|                       | Documentación de Entidades         Búsqueda de registros de documentación         Referencia         Subprograma         Año       2016 V         Estado del registro       Todas V         INFORMACIÓN: El filtro por delecto muestra las peticiones del año en curso. Tiene la opción de utilizar los                                                                                                    |
|                       | Documentación de Entidades         Búsqueda de registros de documentación         Referencia         Subprograma         Áño       2016 V         Estado del registro       Todas V         INFORMACIÓN: El filtro por defecto muestra las peticiones del año en curso. Tiene la opción de utilizar los filtros para cambiar el año y el estado del registro. Recuerde que en los procesos de registro de justificaciones el año en las procesos de registro de justificaciones el año en las procesos de registro de justificación                                                                                                    |
|                       | Documentación de Entidades         Búsqueda de registros de documentación         Referencia         Subprograma         Áño       2016 V         Estado del registro       Todas V         INFORMACIÓN: El filtro por defecto muestra las peticiones del año en curso. Tiene la opción de utilizar los filtros para cambiar el año y el estado del registro. Recuerde que en los procesos de registro de justificaciones el año en curso de laño en curso de la presentación de la justificación correspondie a la fecha de inicio del plazo asignado para la presentación de la justificación                                                                                                    |
|                       | Documentación de Entidades         Búsqueda de registros de documentación         Referencia         Subprograma         Áño       2016 V         Estado del registro       Todas V         INFORMACIÓN: El filtro por defecto muestra las peticiones del año en curso. Tiene la opción de utilizar los el Año es el que corresponde a la fecha de inicio del plazo asignado para la presentación de la justificación correspondiente.                                                                                                    |
|                       | Documentación de Entidades         Búsqueda de registros de documentación         Referencia         Subprograma         Año       2016 V         Estado del registro       Todas V         INFORMACIÓN: El filtro por defecto muestra las peticiones del año en curso. Tiene la opción de utilizar los filtros para cambiar el año y el estado del registro. Recuerde que en los procesos de registro de justificaciones fel año es el que corresponde a la fecha de inicio del plazo asignado para la presentación de la justificación correspondiente.                                                                                                    |
|                       | Documentación de Entidades         Búsqueda de registros de documentación         Referencia         Subprograma         Año       2016 V         Estado del registro       Todas V         INFORMACIÓN: El filtro por defecto muestra las peticiones del año en curso. Tiene la opción de utilizar los filtros para cambiar el año y el estado del registro. Recuerde que en los procesos de registro de justificaciones fil Año es el que corresponde a la fecha de inicio del plazo asignado para la presentación de la justificación correspondiente.         Buscar                                                                                                    |
|                       | Documentación de Entidades         Eúsqueda de registros de documentación         Referencia         Subprograma         Año       2016 V         Estado del registro       Todas V         INFORMACIÓN: El filtro por defecto muestra las peticiones del año en curso. Tiene la opción de utilizar los filtros para cambiar el año y el estado del registro. Recuerde que en los procesos de registro de justificaciones fel año es el que corresponde a la fecha de inicio del plazo asignado para la presentación de la justificación correspondiente.         Duscar         Listado de Registros de documentación                                                                                                    |
|                       | Documentación de Entidades         Eúsqueda de registros de documentación         Referencia         Subprograma         Año       2016 V         Estado del registro       Todas V         INFORMACIÓN: El filtro por defecto muestra las peticiones del año en curso. Tiene la opción de utilizar los filtros para cambiar el año y el estado del registro. Recuerde que en los procesos de registro de justificaciones del año es el que corresponde a la fecha de inicio del plazo asignado para la presentación de la justificación correspondiente.         Istado de Registros de documentación         Buscar                                                                                                    |
|                       | Documentación de Entidades         Búsqueda de registros de documentación         Referencia         Subprograma         Año       Q016 v         Estado del registro       Todas v         INFORMACIÓN: El filtro por defecto muestra las peticiones del año en curso. Tiene la opción de utilizar los filtros para cambiar el año y el estado del registro. Recuerde que en los procesos de registro de justificaciones del año en curso. Tiene la opción de utilizar los dificaciones del año estado del registro. Recuerde que en los procesos de registro de justificaciones de la fore estado del a justificaciones de la fore estado de la persentación de la justificaciónes de la fore estado del registro. Recuerde que en los procesos de registro de justificación estado del registro.         Image:       Duscar         Eucar       Elección Referencia Descripción Fecha de Registro         Also estado de los procesos de registros de documentación       Ela pustificación de la justificación de la justificación de la justificación de la justificación de la justificación de la justificación de la pustificación de la plazo asignado para la presentación de la justificación de la justificación de la plazo asignado para la presentación de la justificación de la plazo asignado para la presentación de la justificación de la plazo de la fore de la plazo asignado para la presentación de la justificación de la plazo de la fore de la plazo de la plazo de la plazo de la fore de la plazo de la fore de la plazo de la fore de la plazo de la plazo de la fore de la plazo de la fore de la plazo de la plazo de la plazo de la plazo de la plazo de la plazo de la plazo de la plazo de la plazo de la plazo de la plazo de la plazo de la plazo de la plazo de                                     |
|                       | Documentación de Entidades         Désqueda de registros de documentación         Referencia         Subprograma         Año       2016         Estado del registro       Todas         Information de la postrata de la ficial del registro de la solución de utilizar los filtros para cambiar el año y el estado del registro. Recuerde que en los procesos de registro de justificaciones del año en curso. Tiene la opción de utilizar los filtros para cambiar el año y el estado del registro. Recuerde que en los procesos de registro de justificaciones de la fio es el gue correspondie a la fecha de inicio del plazo asignado para la presentación de la justificación de registros de documentación         Image:       Descuir de tenenta Descripción Fecha de Registro         • La búsqueda no produjo resultados       Descuir de la posto de los de la solucion de la plazo de la de la plazo de la plazo de la plazo de la plazo de la plazo de la de la plazo de la plazo de la p |

El representante legal de la entidad solicitante puede comprobar si la aplicación de firma le funciona correctamente en su equipo utilizando la opción "**Realizar test de firma**" de las que le aparecerán en la parte izquierda de la ventana. Es altamente recomendable que realice este test con antelación a la fecha de finalización del plazo de presentación de solicitudes, con el fin de que pueda recabar, con tiempo suficiente, una solución técnica en caso de que la aplicación no se ejecute correctamente en su equipo.

Debajo del título "Listado de Registros de documentación" aparecerán por defecto todas las solicitudes que, como representante legal, haya firmado y tenga pendientes de firma, por lo que es recomendable utilizar el buscador para acotar/filtrar por referencia, convocatoria (subprograma), año o estado del registro).

Puede buscar por subprograma, y elegir Acc. Dina. Europa Investigación, el año de la convocatoria (2019) y pulsar "Buscar". Aparecerán todas las solicitudes de su entidad que los

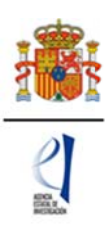

responsables principales hayan hecho "definitivas". Marque la que esté pendiente de firma y pulsar "Iniciar proceso de firma". Tenga en cuenta que necesita un certificado de firma electrónica válido.

Pulsar "Firmar" para proceder con la ejecución del cliente java de @firma, esperar unos segundos a que el navegador ejecute la máquina virtual de java y entonces se le preguntará: "¿Desea ejecutar esta aplicación?". Pulsar "Ejecutar". Luego java preguntará si "quieres permitir que el sitio web controle la ejecución". Pulsar "Sí".

Seleccionar el certificado válido e incluir el PIN. Confirmar la operación en el caso de utilizar el DNI electrónico o el certificado que así lo requiera. Se abrirá un explorador de archivos para poner el nombre deseado al archivo de firma (xsig). Pulsar "Guardar" en el explorador de archivos. Pulsar "Guardar firma y Registrar".

Comprobar la firma (el documento presentado y la información sobre el archivo xsig generado) pulsando "Información del Registro".

**Importante**: Obtenga el justificante de registro. Es el comprobante de la presentación de la solicitud.

# 4. CONSULTAS

Para las consultas de tipo general sobre la convocatoria pueden acceder al siguiente formulario pinchando en esta URL

http://www.idi.mineco.gob.es/portal/site/MICINN/consulta\_ayudas

Para las consultas de tipo informático relacionados con la aplicación de solicitud, la aplicación de firma de solicitudes y RUS (Registro Unificado de Solicitantes), pueden acceder al siguiente formulario pinchando en esta URL

http://www.idi.mineco.gob.es/portal/site/MICINN/consulta\_informatica

Para las consultas relacionadas con el Sistema de Entidades (SISEN), no existe un formulario electrónico de contacto, por lo que deberán remitir directamente un correo electrónico a la siguiente dirección: <u>registroentidades@aei.gob.es</u>